**Program Information** Technical Support Registration Home Position Way Point 1 / Way Point 2 Getting Started DAT Files Machine Orientiation and Cutting Sequence Note Pad Use Lead-In Cut Options Foam Blank Options Machine Setup Up - Parallel Port Pin Assignments Stepper Motor Options Parallel Port Address Kerf Adjustment Reset Defaults Save Settings Single Axis Control Common Axis Control Manual Control Parameters Wing Setup Information Generate Cut File Load Cut File Start Cut Parameters Generate Cut File Load Cut File Start Cut Delay Points - Purpose Adding Delay Points **Deleting Delay Points** Parallel Port Output Explained Veiw Parallel Port Activity Cutting Speed Cut File Generation Speed Moving Cut Files between computers. Screen Resolution **Zoom Functions** 

## Foamworks 3.0 Designed Computing Systems

848 W. Borton Road Essexville, Michigan 48732

Contact: (989) 892-4376 website: <u>http://www.foamwork.net</u> General Information: info@foamwork.net Technical Support: <u>support@foamwork.net</u>

Designed Computing Systems assumes no responsibility for the improper use of this software or any related damage or injury of equipment or personnel while using this program.

## **Technical Support**

Technical Support is available by email, phone, and Frequently Asked Question. Users are encouraged to check FAQ prior to trying other means of technical support. We will make every effort to respond in less than 24 hours.

Our FAQ web page is updated as new questions are asked.

FAQ website: <u>http://www.foamwork.net/faq.htm</u> Email support: <u>support@foamwork.net</u> Phone support: (989) 892-4376

## Registration

To register your program and disable the timeout function, go to http://www.foamwork.net/reg.htm

Complete the registration form and your registration number will be returned to you within 24 hours. Registration numbers can not be issued with out the installation serial number. This number can be found in the lower left hand side of the opening screen.

| Designed<br>Computing<br>Systems                                                                                                    | FoamWorks 3.0<br>Version 3.0.8<br>Designed Computer Systems<br>848 W. Borton Road<br>Essexville, Michigan 48732<br>(989) 892-4376<br>Support: support@foamwork.net |
|----------------------------------------------------------------------------------------------------|----------------------------------------------------------------------------------------------------|
| Warning: Designed Computer System<br>responsibility for the improper use of th<br>any related damage or injury of equips<br>while using this program.<br><b>Registration Information</b> | is assumes no<br>his software or<br>ment or personel <u>S</u> ystem Info                                                                                           |
| -<br>Register your copy of FoamWorks 3.0 at<br>Registration Fee - Payable by check, mo<br>Upon payment and submission of a regis                                                         | our website - http://www.foamwork.net<br>ney order or by PayPal<br>tration form, Registration Number will be emailed                                               |
| Evaluation Period expires in 28 Days<br>Registration Number Unregistered Versi<br>Serial Number 38175                                                                                    | on Register OK                                                                                                    |

Purchase price for Foamworks 3.0 is \$45.00

Payments can be may by <u>PayPal</u> (the preferred method) or by check or money order. Send PayPal payments to **djmrozinski@chartermi.net** 

## **Set Home Position**

Foamworks 3.0 now allow setting a home position.

The home position is set by placing the hot wire at the desired home position and then clicking on Set Home Position for the main menu.

You will see the status bar change so that the X1,Y1 and X2,Y2 positions are now shown and Set Home Position will be checked. From this point forward, all movement will be updated in the status bar.

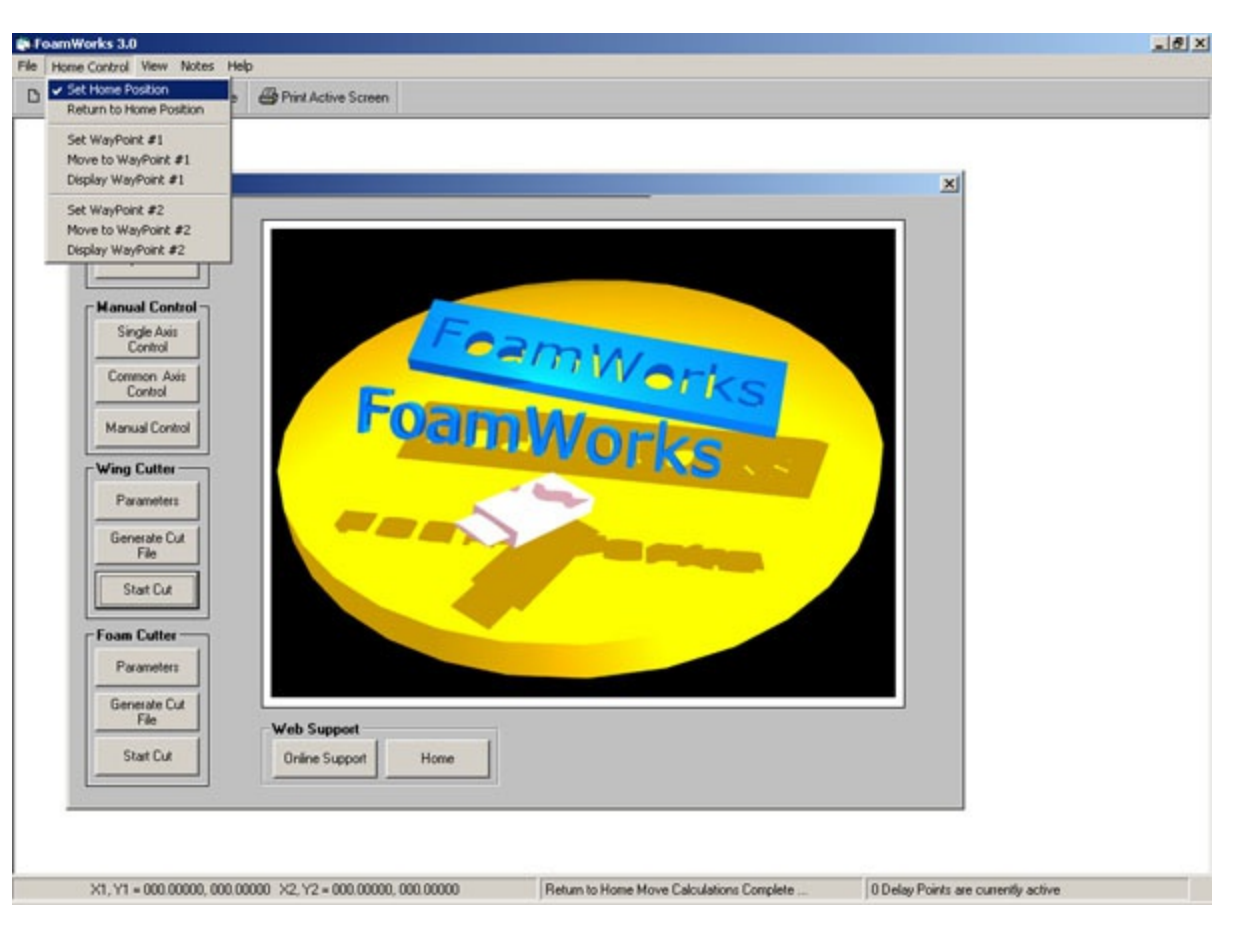

To return to the home position, click Home Control, and select Return to Home Position. The machine will move in a straight line from its current position to the Home Position.

| Lut File 🔒 Save Cut Fil                                                                                                    | Print Active Screen             |  |
|----------------------------------------------------------------------------------------------------|---------------------------------|--|
| At File Save Cut File  Hachine Setue  Hachine Setue  Setue  Kanu  File  Generate Cut  File  Stat Cut  Foam Cutter  Parmater  Parmater Parmater  Parmater  Parmater  Parmater Parmater  Parmater Parmater Parmater Parmater Parmate | Print Active Screen             |  |
| Generate Cut<br>File<br>Start Cut                                                                                                    | Web Support Online Support Home |  |
|                                                                                                    |                                 |  |

On slower computers updating the current position can cause problems maintaining desired speed. If this occurs, Click View and turn off the Status Bar. Home position will still be active, but the continuous update will be inactive.

To turn off Home Position click Home Control from the main menu and select Set Home Position. You will see the status bar change so that the X1,Y1 and X2,Y2 positions are **not** shown and Set Home Position will be **unchecked**.

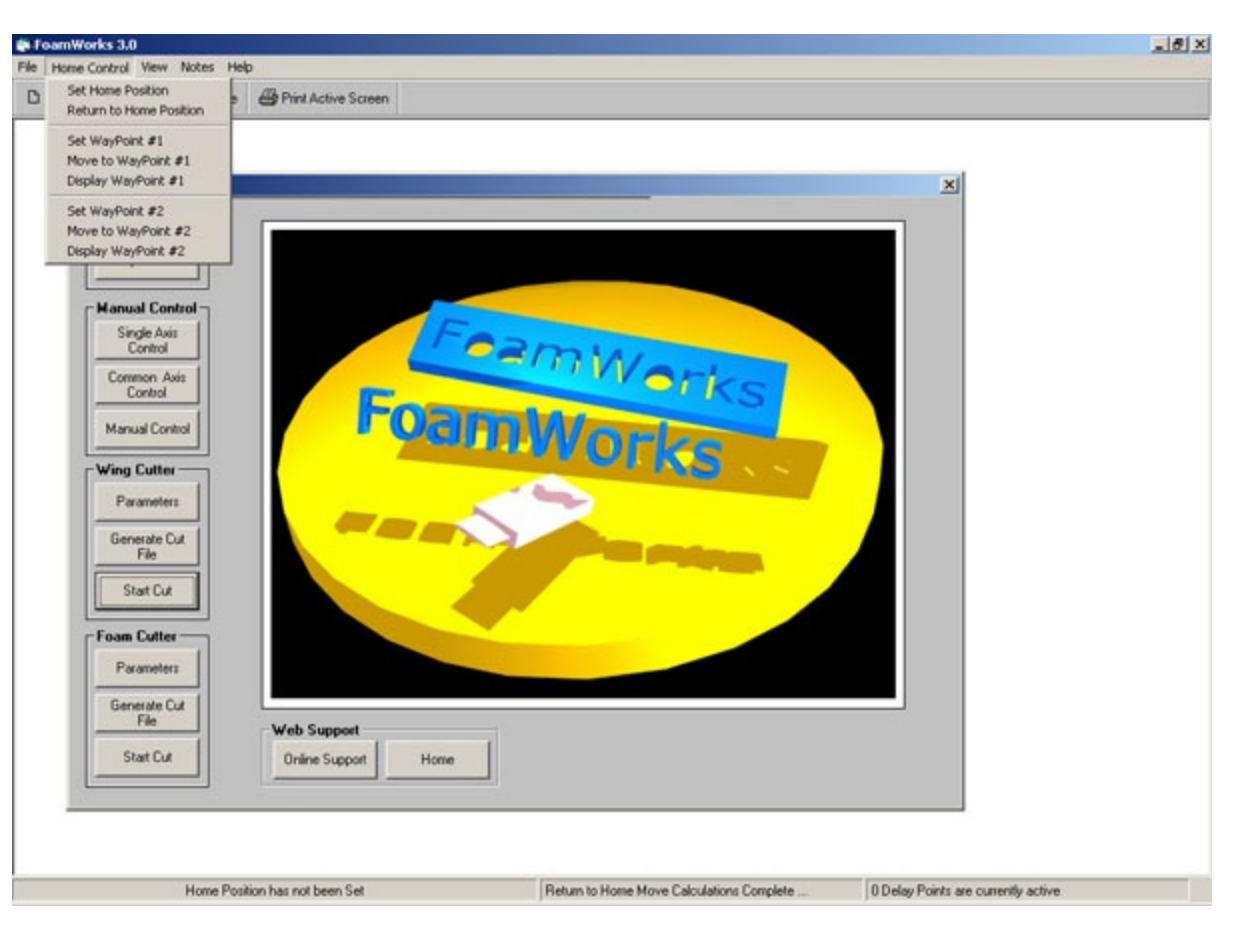

## Way Point 1

Foamworks also support setting up to two Waypoints. Waypoints are points other than the Home Position that can be saved. The cutter can be moved to either of these waypoints at any time as long as Home Position is active.

The cutter will move in a straight line from its current position to the desired waypoint. The function is similiar to the Return Home operation.

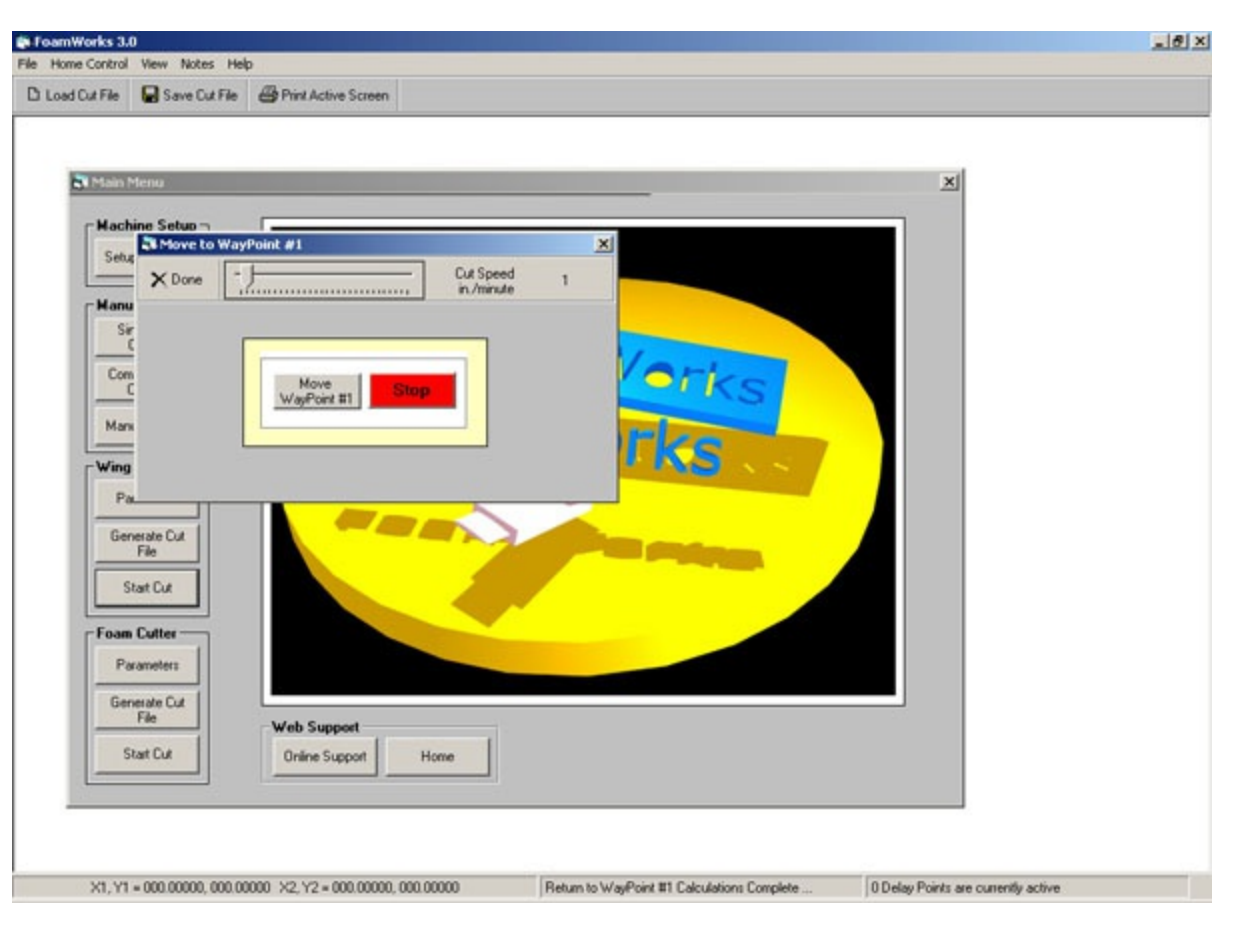

You can select a WayPoint by clicking Home Control and then click Set Way Point. From the menu that opens, clicking Select will set the current cutter position to the desired WayPoint or you my enter your own values in the boxes provided.

Click Done saves these values.

Clicking Display WayPoint will show the current saved value. Home Position must be active for WayPoint to function.

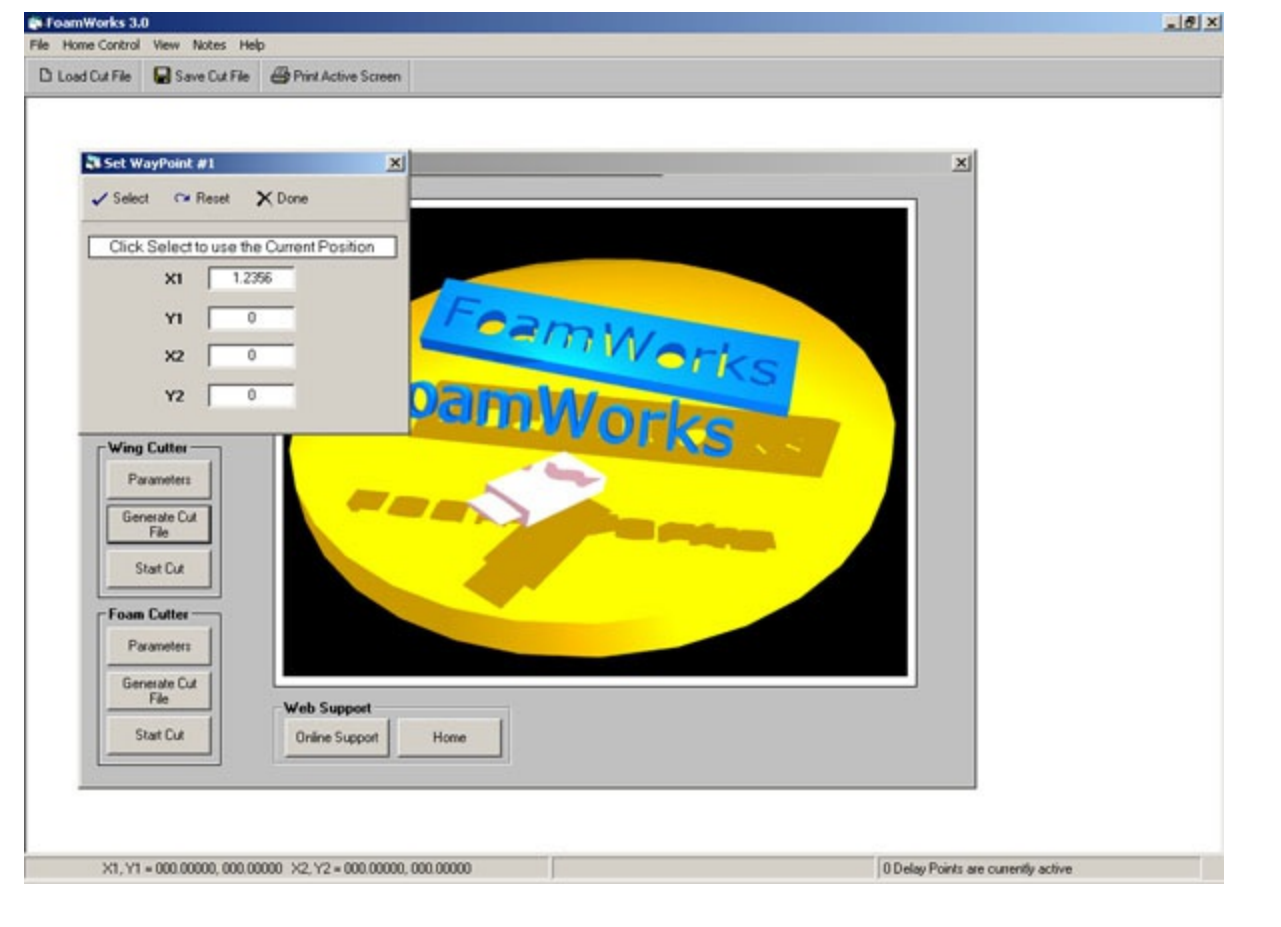

## **Getting Started**

Follow these steps to begin using Foamworks 3.0

### Select Machine Setup

- Select parallel port address
- Set steps per inch value
- Set all parallel port pin assignments to match your driver board
- Return to main menu
- Select either Wing Cutter or Foam Cutter
  - o If Wing Cutter is selected
  - Select wing type, tapered or constant cord
  - Complete the requested information in all white boxes.
  - Return to main menu
- f Foam Cutter is selected
  - Complete the requested information in all white boxes
  - Return to main menu
- Click corresponding Generate File button
  - Select DAT file for the right and left cutting towers
  - Enter the horizontal size of piece you wish to cut
  - O Return to main menu
- Click corresponding Start Cut button
  - $\circ$  Your shape should appear in the left and right cutting window
  - Manually position the cutting wire and the foam blank
  - O When you are ready click Begin Cut

## **DAT Files**

A DAT file is simply a list of points (x,y coordinates) along a shape that describe the shape. The comma between the coordinates is not used.

The coordinates range between 0 and 1 for the x axis. The y axis is given by measuring the distance along the y axis to a given point and referencing that distance to the x axis as a function of percent. For example if the distance to a point along the y axis is 10% of the total x axis distance, then the y value for that point would be .1

This is a sample DAT file that describes a diamond.

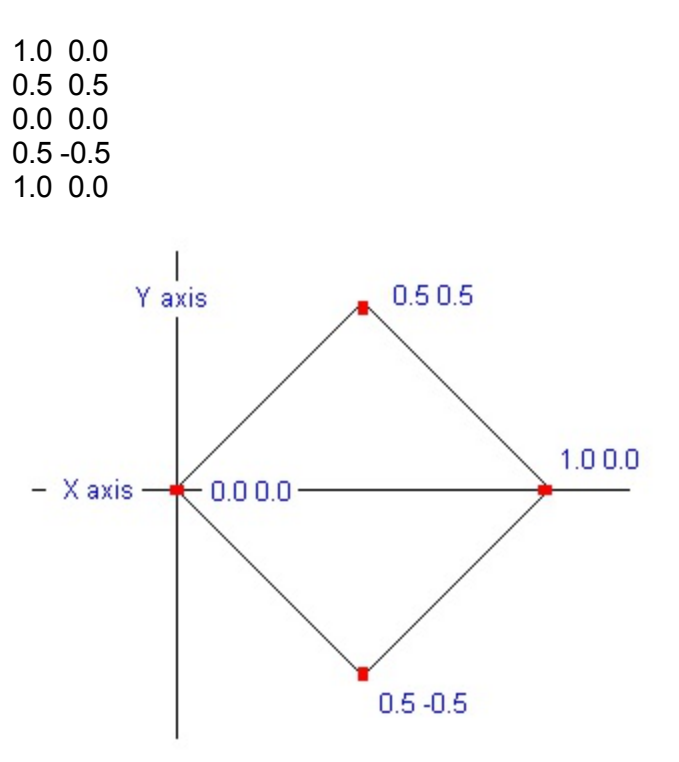

Another important function of the DAT file is providing the cutting sequence to the cutting machine. The DAT file above would start the cut at 1,0 and proceed to .5 .5 then 0 0 then .5 -.5 the 1 0.

This the convention that Foamworks follows. DAT files should start at 1 0 and begin cutting moving to 0 0 in the X Foward direction

## **Machine Orientiation and Cutting Sequence**

### **Orientation**

To understand how Foamworks is oriented relative to you foam cutter, follow these instructions.

Stand between your cutting towers with the stepper motors closests to you.

X1 and Y1 are on your left X2 and Y2 are on your right X Forward would move the cutting trolleys away from you X Back would move the cutting trolleys back toward you Y Up moves the Y axis trolleys up Y Down moves the Y axis trolleys down

#### **Cutting Sequence**

Foamworks works best when cutting is setup to begin the cut moving X Forward. DAT files should be designed to start at 1 0 and proceed to 0 0 and then back to 1 0, if they are intended to return to the location where the cut started.

When at the Cutting Window the cut will begin moving right to left over the shape the DAT file has described. If the cut is designed to return to the start, then the return direction would be left to right.

## Note Pad Use

A note pad has been added to Foamworks to allow you to easily save important data to a text file. This info can be reviewed/editted at any time in the future.

To open Note Pad, click Notes from the Main Menu then select Open Note Pad.

Note Pad files are saved with .fwn extension. These are just text files and they can be opened with any text editor. The special extension was used to distinguish Foamworks notepad files froim other text files.

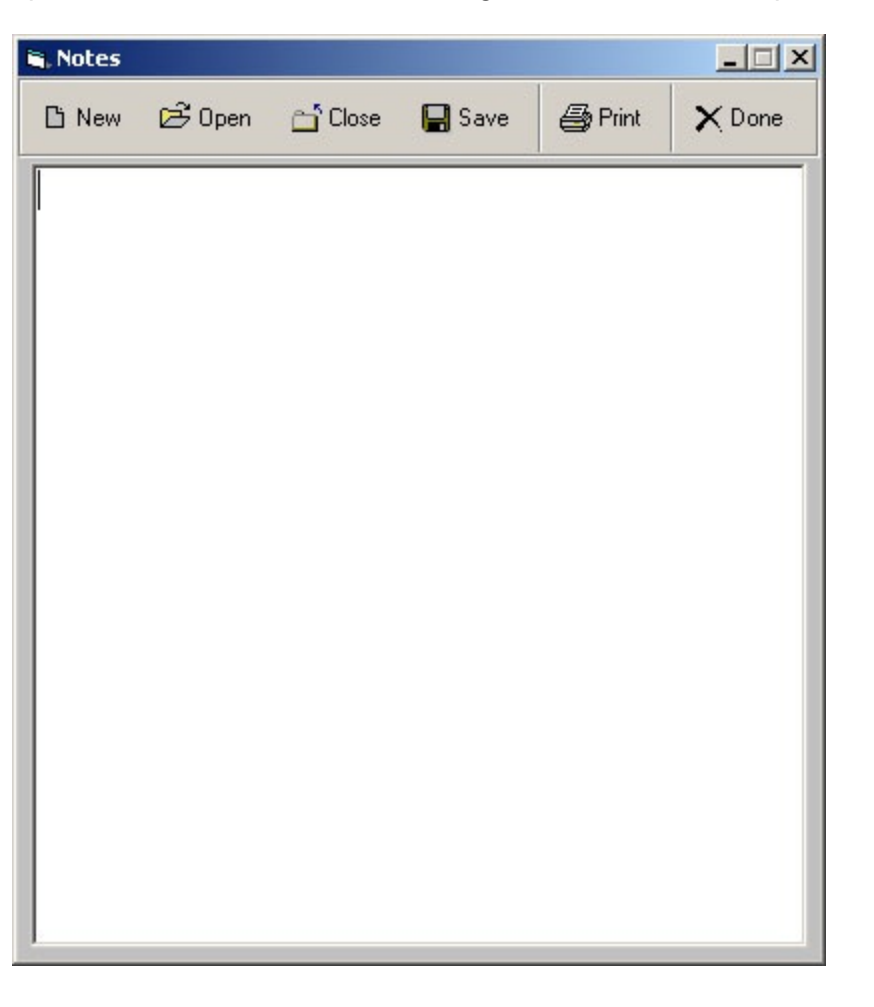

## **Lead-In Cut Options**

**Lead - In Cut Options** specify if you desire to have the foam cutter begin or end a cut with a vertical or horizontal cut that is independent of the cut that is defined by the DAT file.

| Machina Calum                                                                                                    |                                                                                                    |                                                                                                    | N. |  |
|----------------------------------------------------------------------------------------------------|----------------------------------------------------------------------------------------------------|----------------------------------------------------------------------------------------------------|----|--|
| C Reset Defaults X Done                                                                                                    |                                                                                                    |                                                                                                    | ×  |  |
| Leadin Cut Options<br>Use Leadin/LeadOut Cut<br>Set Leadin/LeadOut Cut<br>Reverse LeadOut Cut<br>C Horizontal<br>C Vertical<br>Amount - inches | Foam Blank Options           Image: Comparison of Comparison of Compariso | Machine Setup<br>X1 Direction Pin 2 ¥<br>X1 Step Pin 3 ¥<br>Y1 Direction Pin 4 ¥<br>Y1 Step Pin 5 ¥<br>X2 Direction Pin 6 ¥                 |    |  |
| Stepper Motor Options<br>4000 Steps per inch<br>Reverse X1 Direction<br>Reverse Y1 Direction<br>Reverse Y2 Direction<br>Reverse Y2 Direction   | Paralel Pot Address<br>Pot Address 378h 💌<br>Kerl Adjustment<br>Cuting Wre 0 inches                                                                                                    | X2 Step Pin 7 V<br>Y2 Direction Pin 8 V<br>Y2 Step Pin 9 V<br>Hot Wee Pin 1 V<br>Control Pin 1 V<br>Control Pin 1 V<br>Low C Active<br>High |    |  |
| Start Cut Online Sup                                                                                                    | sport Home                                                                                                    |                                                                                                    |    |  |

For example if you specified a 1 inch horizontal lead-in cut. The cutter would travel 1 inch horizontally prior to starting the cut specified by the DAT File. At the end of cutting the DAT file shape, the cutter would then travel 1 inch horizontally in the opposite direction, returning to the starting point. If Use Lead-In Cut is left unchecked, the cutter will just cut the shape described by the DAT file.

If **Reverse Lead-Out Cut** is checked, the cutter will return to its original position (traveling in the opposite direction of the lead-in cut) when the cutter has finished with the shape described by the DAT file. The lead-out cut will be the same distance as the lead-in cut.

If **Reverse Lead-Out Cut** is NOT checked, the cutter will travel in the same direction as the lead-in cut when when the cutter has finished with the shape described by the DAT file. The lead-out cut will be the same distance as the lead-in cut.

## **Foam Blank Options**

Foam Blank Options tells Foamworks if, when calculating the size of the foam block needed to make a desired cut, it should take into consideration the need for a lead-in cut or if the user simply wishes to have the foam blank oversized. For example if you were cutting a shape with a horizontal distance of 10 inches and you wished to leave 1 inch of foam on either side of the cut, you would check the Oversize Foam Blank box and enter 12 in the Depth box. 10 inches for the shape, 1 inch on either side of the cut for a total of 12 inches.

| ane Grine Grine                                                                                                    | warre occern                                                                      |                                                                                                    |   |
|----------------------------------------------------------------------------------------------------|-----------------------------------------------------------------------------------|----------------------------------------------------------------------------------------------------|---|
| Machine Setup                                                                                                    |                                                                                   | ×                                                                                                    |   |
| Reset Defaults X Done                                                                                                    |                                                                                   |                                                                                                    | × |
| Leadin Cut Options Use Leadin/Lead/Out Cut Set Leadin/Lead/Out Cut Get Reverse Lead/Out Cut Get Netrontal Vertical Amount - inches | Foam Blank Options   Oversize Foam Blank  Amounts  Depth - Inches  Width - inches | Machine Setup<br>X1 Direction Pin 2 ¥<br>X1 Step Pin 3 ¥<br>Y1 Direction Pin 4 ¥<br>Y1 Step Pin 5 ¥                                     |   |
| Stepper Motor Options 4000 Steps per inch                                                                                          | Parallel Port Address<br>Port Address 370h 💌                                      | X2 Direction         Pin 6 •           X2 Step         Pin 7 •           Y2 Direction         Pin 8 •           Y2 Step         Pin 9 • |   |
| Reverse X1 Direction     Reverse Y1 Direction     Reverse X2 Direction     Reverse X2 Direction                                    | Cuting Wire 0 inches                                                              | Control Pin 1 Control Control                                                                                                    |   |
| Stat Cut Onlin                                                                                                    | e Support Home                                                                    |                                                                                                    |   |

### Machine Setup Up - Parallel Port Pin Assignments

This section of the Machine Setup Screen allow you specify the pins of the parallel port that are assigned to each specific motor step and direction pulse. Pins cannot be assigned to multiple signal. If this is done a error will be generated. Step and direction signals use the Data portion of the parallel port, D0 through D7.

You also can assign a parallel port pin to turn on/off you hot wire temperature controller, if one is used. Hot wire control uses the Control portion of the parallel port, C0 through C3. For hot wire control you should also specify if in the on state, the hot wire signal is active high (+5 volts) or active low (0 volts).

| Load Cut File 🛛 Save Cut File 🗃 Print Active Screen                                                                                          |                                                                                         |                                                                                                    |   |  |  |
|----------------------------------------------------------------------------------------------------|-----------------------------------------------------------------------------------------|----------------------------------------------------------------------------------------------------|---|--|--|
| C Reset Defaults X Done                                                                                                    |                                                                                         | ×                                                                                                    | × |  |  |
| Leadin Cut Options<br>Use Leadin/Lead/Out Cut<br>Set Leadin/Dection<br>Reverse Lead/Out Cut<br>G Horizontal<br>Vertical<br>Amount - inches   | Foam Blank Options<br>Versize Foam Blank<br>Amounts<br>Depth - Inches<br>Width - inches | Machine Setup<br>X1 Direction Pin 2 •<br>X1 Step Pin 3 •<br>Y1 Direction Pin 4 •<br>Y1 Step Pin 5 •<br>X2 Direction Pin 6 •         |   |  |  |
| Stepper Motor Options<br>4000 Steps per inch<br>Reverse X1 Direction<br>Reverse Y1 Direction<br>Reverse Y2 Direction<br>Reverse Y2 Direction | Paralel Pot Address<br>Pot Address 378h 💌<br>Kerl Adjustment<br>Cutting Wire 0 inches   | Y2 Step Pin 7 •<br>Y2 Direction Pin 8 •<br>Y2 Step Pin 9 •<br>Hot Wee Pin 1 •<br>Control Pin 1 •<br>C Active © Active<br>Low © High |   |  |  |
| Stat Cur Online                                                                                                    | Support Home                                                                            |                                                                                                    |   |  |  |

## **Stepper Motor Options**

Stepper motor options allow you specify the type of lead screw and stepper motors you are using. The value that should be entered is steps/inch. The value is calculated by multiplying the number of steps you motor takes to make 1 revolution by the number of turns you lead screw must rotate to travel 1 inch.

For example, 1/4-20 lead screw and a 200 step/revolution motor would give --> 20(turns per inch) X 200(steps/rev) = 4000 steps per inch.

This value can be adjusted to compensate for missed steps or backlash. Experience with your specific machine will determine if any compensation is added.

Stepper Motor direction can be reversed by checking the appropriate box in the Machine Setup screen. This change will only effect cut files that are generated after the change has been made.

| Constrainty   International Production                                                                                                    |                                                                                                    |                                                                                                    |   |  |
|----------------------------------------------------------------------------------------------------|----------------------------------------------------------------------------------------------------|----------------------------------------------------------------------------------------------------|---|--|
| Machine Setup                                                                                                    |                                                                                                    |                                                                                                    | × |  |
| Lead-In Cut Options<br>Use Lead-In-Lead-Out Cut<br>Set Lead-In-Lead-Out Cut<br>Reverse Lead-Out Cut<br>Horizontal<br>Vertical<br>Amount - inches<br>Stepper Motor Options<br>4000 Stepp per inch<br>Reverse X1 Direction<br>Reverse X1 Direction<br>Reverse X2 Direction<br>Reverse Y2 Direction<br>Stat Cut<br>Online | Foam Blark Options         Image: Oversize Foam Blank         Amounts         Image: Option of the sector of the sector of the sect | Machine Setup<br>X1 Direction Pin 2 •<br>X1 Step Pin 3 •<br>Y1 Direction Pin 4 •<br>Y1 Step Pin 5 •<br>X2 Direction Pin 6 •<br>X2 Step Pin 7 •<br>Y2 Direction Pin 8 •<br>Y2 Direction Pin 8 •<br>Y2 Step Pin 9 •<br>Hot Wire Pin 1 •<br>Control Control • Control •<br>Control • Control • Pin 1 • |   |  |

### **Parallel Port Address**

This setup option allows the user to specify the parallel port that is going to be used to drive the stepper motor driver board. Your options are 378H, 278H, and 3BCH.

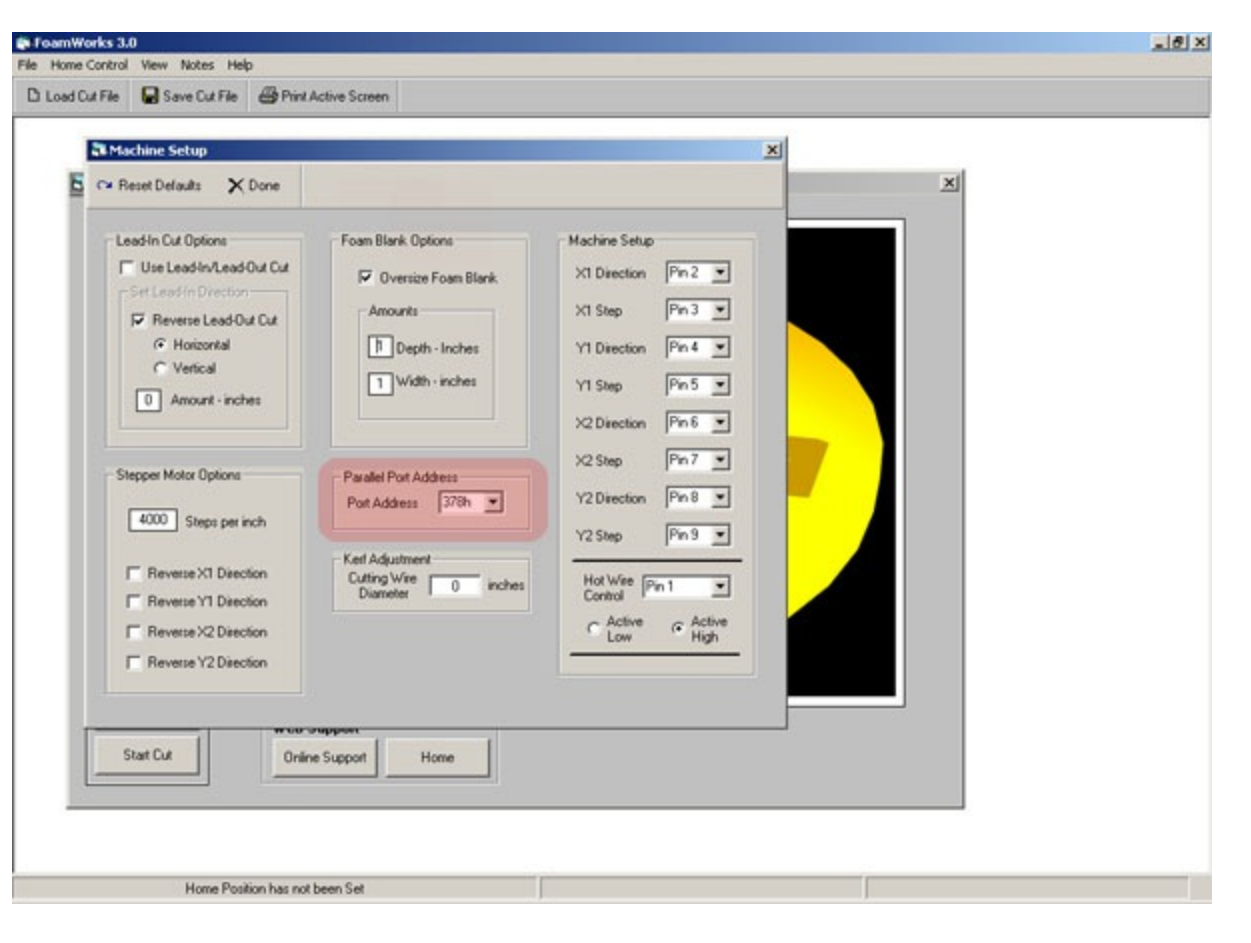

## Kerf Adjustment

Kerf adjustment allows the user to enter the diameter of the cutting wire that is used. This allow Foamworks to take the cutting wire size into consideration when generating cut files. Enter the diameter of the wire in inches.

| Load Cut File | Save Cut File 🗳 Print                                                                                                    | Active Screen                                                                                                    |                                                                                                    |   |  |
|---------------|----------------------------------------------------------------------------------------------------|----------------------------------------------------------------------------------------------------|----------------------------------------------------------------------------------------------------|---|--|
| C Res         | et Defaults 🗙 Done                                                                                                    |                                                                                                    |                                                                                                    | × |  |
| - Step        | Hin Cut Options<br>Use Lead-In/Lead-Out Cut<br>+ Lead-In/Lead-Out Cut<br>(* Horizontal<br>(* Vertical<br>() Amount - inches<br>() Amount - inches | Foam Blank Options         Image: Oversize Foam Blank         Amounts         Image: Oversize Foam Blank         Image: Oversize Foam Blank <th>Machine Setup         X1 Direction       Fin 2 ▼         X1 Step       Fin 3 ▼         Y1 Direction       Fin 4 ▼         Y1 Direction       Fin 5 ▼         X2 Direction       Fin 6 ▼         X2 Step       Fin 7 ▼         Y2 Direction       Fin 8 ▼         Y2 Direction       Fin 8 ▼         Y2 Step       Fin 9 ▼         Hot Wise       Fin 1 ▼         C Active       C Active</th> <th></th> <th></th> | Machine Setup         X1 Direction       Fin 2 ▼         X1 Step       Fin 3 ▼         Y1 Direction       Fin 4 ▼         Y1 Direction       Fin 5 ▼         X2 Direction       Fin 6 ▼         X2 Step       Fin 7 ▼         Y2 Direction       Fin 8 ▼         Y2 Direction       Fin 8 ▼         Y2 Step       Fin 9 ▼         Hot Wise       Fin 1 ▼         C Active       C Active |   |  |
|               |                                                                                                    |                                                                                                    |                                                                                                    |   |  |

## **Reset Defaults**

The Reset Button returns all values to the default values.

## **Save Settings**

When changes are make to the Machine Setup Screen, these setting are saved only if the Machine Setup Screen is exitted using the Done Button.

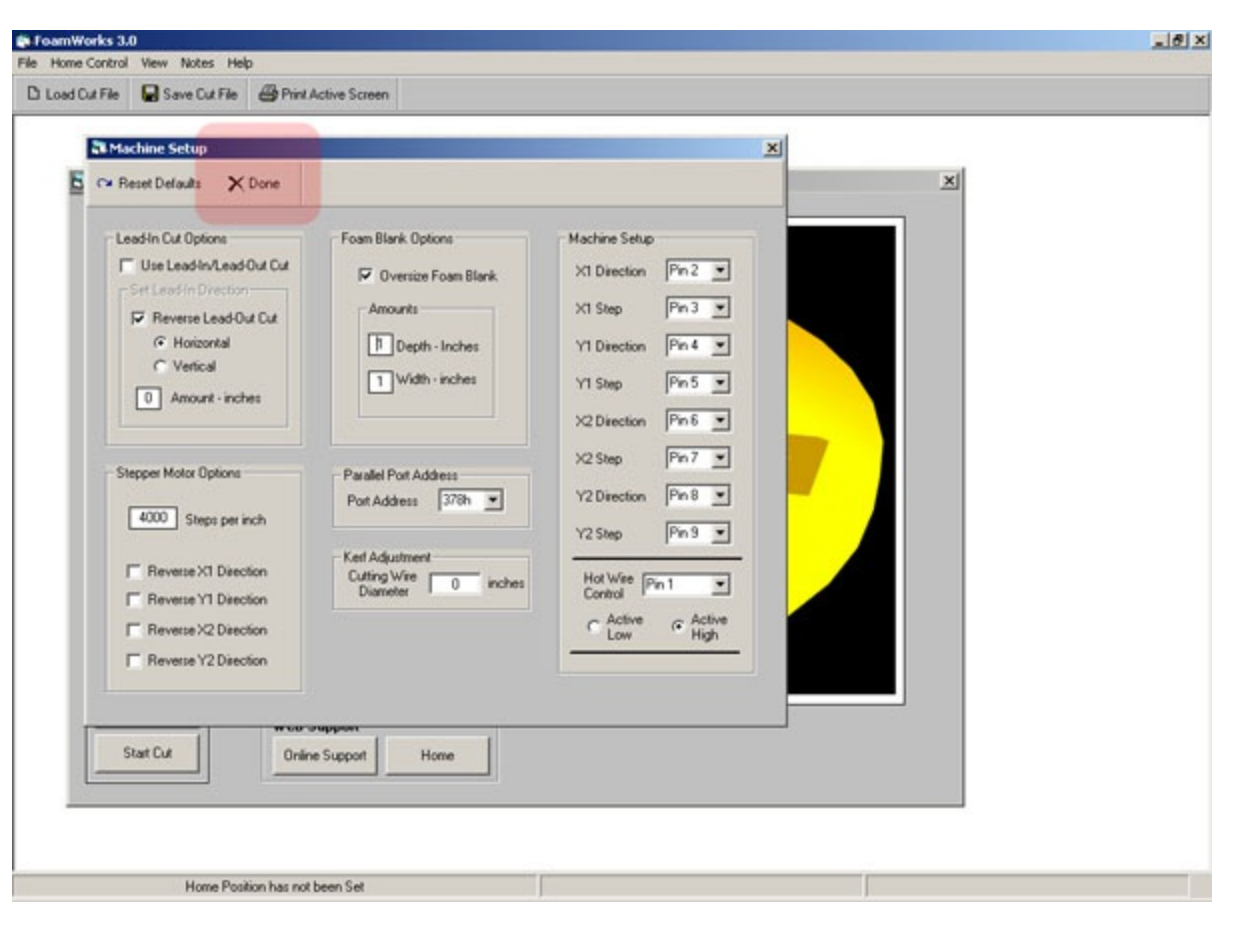

## **Single Axis Control**

Single Axis Control allows individual control of each individual stepper motor.

Enter the distance you wish the cutter to move in the box adjacent to the motor you wish to activate. Click the button that specifies the direction you wish to move the cutter. Th cutter will begin to move the preset distance.

Speed can be set prior to beginning the move or it can be adjusted during the move. The speed is adjusted by clicking on the **Speed Control Slider** and dragging to the speed that you desire. The speed setting corresponding to the slider position is shown in the cut speed box.

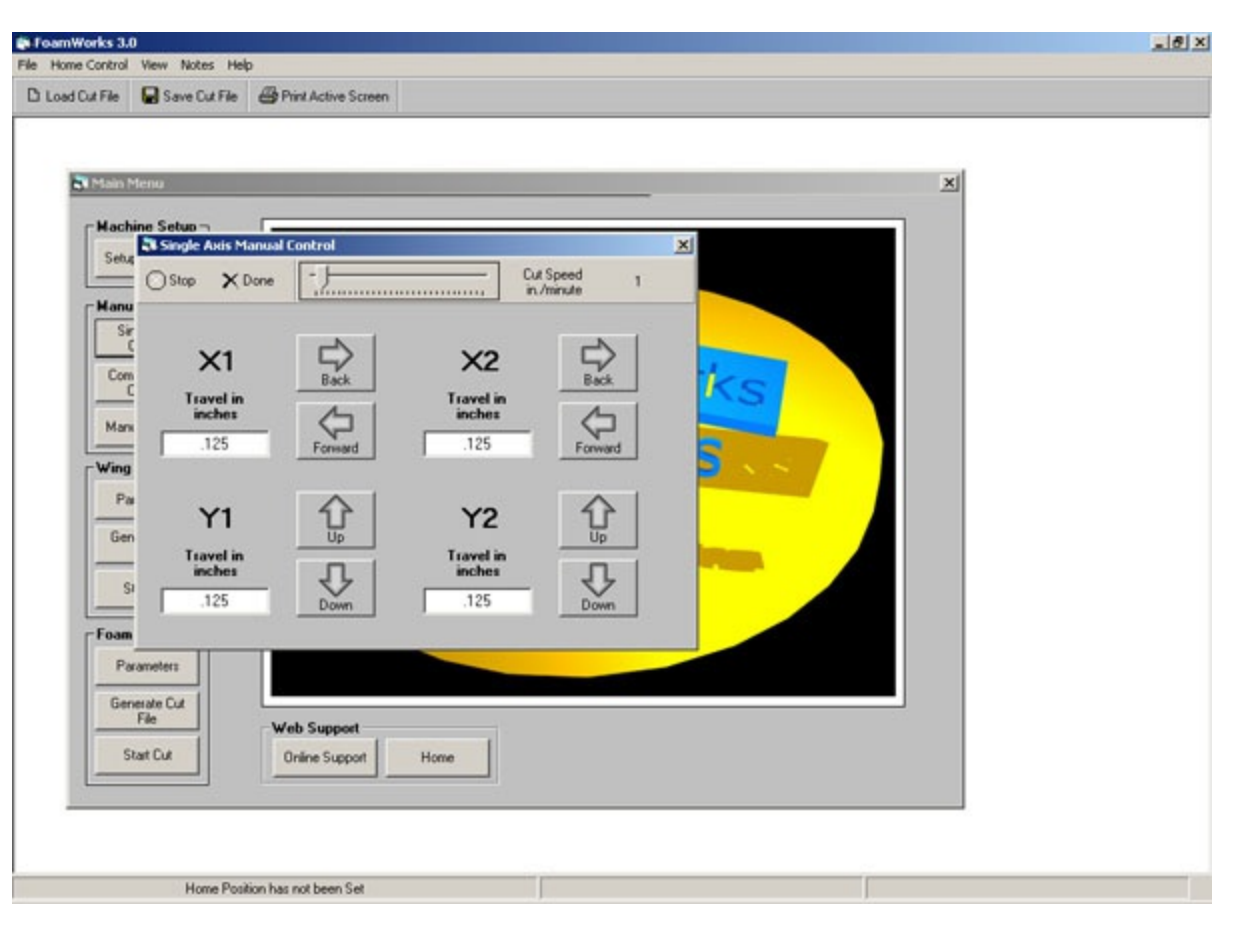

### **Common Axis Control**

Common Axis Control allows combined control of the X1 stepper motor and the X2 stepper motor or the combined control of the Y1 stepper motor and the Y2 stepper motor.

Enter the distance you wish the cutter to move in the box adjacent to the pair of motors you wish to activate. Click the button that specifies the direction you wish to move the cutter. The cutter will begin to move the preset distance.

Speed can be set prior to beginning the move or it can be adjusted during the move. The speed is adjusted by clicking on the **Speed Control Slider** and dragging to the speed that you desire. The speed setting corresponding to the slider position is shown in the cut speed box.

| Toamworks 3.0                 |                                  |   |
|-------------------------------|----------------------------------|---|
| Pland CatEle OSena CatEl      | 190<br>All Direct Antine Screene |   |
| La Load Cut Hie 🖌 Save Cut Hi | e 😁 Print Active Screen          |   |
|                               |                                  |   |
| Nain Menu                     |                                  | × |
| Hachine Setup -               |                                  |   |
| Setue                         | Control X                        |   |
| - Hanu                        | vone ,/in./minute                |   |
| Sir                           |                                  |   |
| Com                           |                                  |   |
| Travel inche                  | in Travel in I inches            |   |
| Mars125                       | Forward .125 Down                |   |
| Wing                          |                                  |   |
| Pa                            |                                  |   |
| Generate Cut<br>File          |                                  |   |
| Start Cut                     |                                  |   |
| Foam Cutter                   |                                  |   |
| Parameters                    |                                  |   |
| Generate Cut                  |                                  |   |
| - File                        | Web Support                      |   |
| Start Cut                     | Unine Support Home               |   |
|                               |                                  |   |
|                               |                                  |   |
| Home P                        | polition has not been Set        |   |

## **Manual Control**

Manual Control allows combined control of the X1 stepper motor and the X2 stepper motor or the combined control of the Y1 stepper motor and the Y2 stepper motor.

Click the button that specifies the direction you wish to move the cutter. The cutter will continue to move in the direction specified until the Stop button is clicked.

Speed can be set prior to beginning the move or it can be adjusted during the move. The speed is adjusted by clicking on the **Speed Control Slider** and dragging to the speed that you desire. The speed setting corresponding to the slider position is shown in the cut speed box.

Manual Control can be accomplished using two methods, mouse control or keyboard control.

#### **Mouse Control**

When the Manual Control Box opens, and the area around the button is white, mouse control is active. You can control the movement of the cutter by clicking on the the approiate button coressponding to the action that you wish to take place.

If you wish to switch to keyboard control, just click in the area of the buttons and the surrounding area will be come highlighted yellow. This indicates that keyboard control is active. You can toggle between keyboard and mouse control by clicking in the area around the buttons.

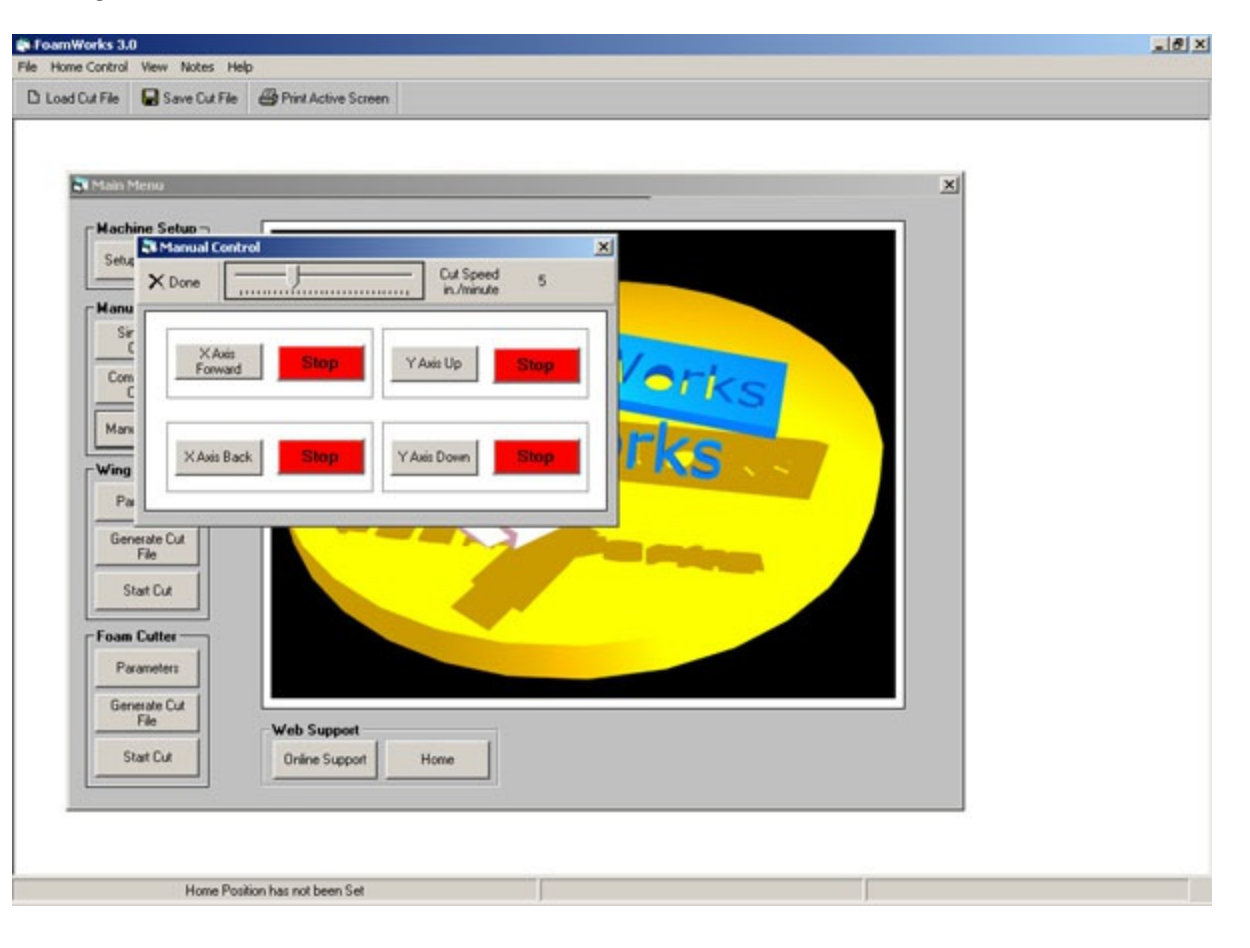

#### **Keyborad Control**

When the Manual Control Box opens, and the area around the button is yellow, keyboard control is active. You can control the movement of the cutter by arrow keys on the keyboard.

Either the group of four arrow keys or the numeric keypad will work. Make sure that numlock is off for the numeric keypad to function. The "5" key of the numeric keypad acts as the stop button.

If you wish to switch to mouse control, just click in the area of the buttons and the surrounding area will be come highlighted white. This indicates that mouse control is active. You can toggle between keyboard and mouse control by clicking in the area around the buttons.

| n FeamWorks 3.0                                                                                                    | X |
|----------------------------------------------------------------------------------------------------|---|
| Home Control View Notes Hep     D Load Cut File B Save Cut File Print Active Screen                                                                                                    |   |
| Main Menu       X         Weiching Setue       Cd Speed         Sing       Done         Wain Menu       Cd Speed         Wing       Kainis         Kainis       Stop         Yainis       Stop         Yainis       Yainis         Yainis       Stop         Yainis       Stop         Yainis       Yainis         Yainis       Stop         Yainis       Yainis         Yainis       Yainis         Yainis       Yainis |   |
| Home Position has not been Set                                                                                                    |   |

### **Parameters**

Wing Cutter Parameters allows a user to select the type of wing they wish to cut and begin entering information that defines the wing panel. Two type of wings can be defined, **Contant Cord Wing** and **Tapered Wing**. Additionally 4 different type of tapered wings can be selected, tapered, swept, leading edge tapered, and trailing edge tapered. Tapered wing must be cut as right and left wing panels. Foamworks will automatically calculate the need root cord and tip cord to cut the wing that is described. White boxes are for user input, red boxes are completed by Foamworks.

#### **Constant Cord Wing**

When Constant Cord Wing is clicked, Constant Cord Wing Setup is enabled. The user should enter the requested information in the white boxes. When all information has been specified, click **Setup Complete** and the information is saved in preparation for generation of a cut file.

#### **Tapered Wing**

When Tapered Wing is click, 4 additional options are shown. The user should either right or left panel and then wing type. When this is done the user will be taken to the **Wing Setup** screen that corresponds to the wing type selected. The user can then enter more detailed information that will allow Foamworks to make the necessary calculations.

When the calculation process is completed the user will be returned to the Wing Cutter Setup Screen. The user can then click **Setup Complete** and the information is saved in preparation for generation of a cut file.

This process must be completed for both the right and left wing panel.

| Main Me | no                           |                                     |                   |        |                           | ×    |  |
|---------|------------------------------|-------------------------------------|-------------------|--------|---------------------------|------|--|
| Machin  | e Setup –<br>Wing Cutter – S | setup Information                   |                   |        |                           | ×    |  |
| Setur   | Tapered Wing                 | Constant Cord Wing                  | ( Done            |        |                           |      |  |
| Manu    |                              |                                     |                   |        |                           |      |  |
| Sir     | Tapered                      | Wing Setup                          |                   | Con    | stant Cord Wing Setup -   |      |  |
| Com     | 1                            | Cut Speed - in./minute              | Select Win        | Style  |                           |      |  |
|         |                              | Root / Tip Ottset                   | - BioW            |        |                           |      |  |
| Marx    |                              | Calculated Root Cord - inches       | Panel             |        | 1 Cut Speed - in /minute  |      |  |
| Wing    |                              | Columbra The Court in Arrow         | C Left W<br>Panel | •      | Panel Soan - inches       |      |  |
| Pa      |                              | Calculated Tip Cold - Inches        | No.               |        | ranerspan - mones         |      |  |
| Geo     |                              | Desired Wing Span - inches          |                   |        | Desited Root Cord - inche | eq   |  |
|         |                              | Desired Root Cord - inches          | and a             |        | Desired Tip Cord - inches |      |  |
| SI.     |                              | Desired Tip Cord - inches           |                   | 2      | Foam Blank Depth          |      |  |
| - Farm  |                              | Foam Blank Depth                    |                   |        | Foam Blank Width          |      |  |
| P       |                              | Foam Black With                     | Cabo Ca           |        | Catal Constant            |      |  |
|         | 1                            | Contraction of the second           | Serup Co          | Jete I | Setup Complete            |      |  |
| Gen     |                              |                                     |                   |        |                           | Tree |  |
| SI      | Notes: 1. P                  | led boxes are calculated values     | -                 |        |                           |      |  |
|         | 2.4                          | White boxes require user to enter a | value             |        |                           |      |  |

## Wing Setup Information

We the user has selected the right or left panel and wing type, they will be taken to the Wing Setup screen. They must now enter more detailed information about they wing panel.

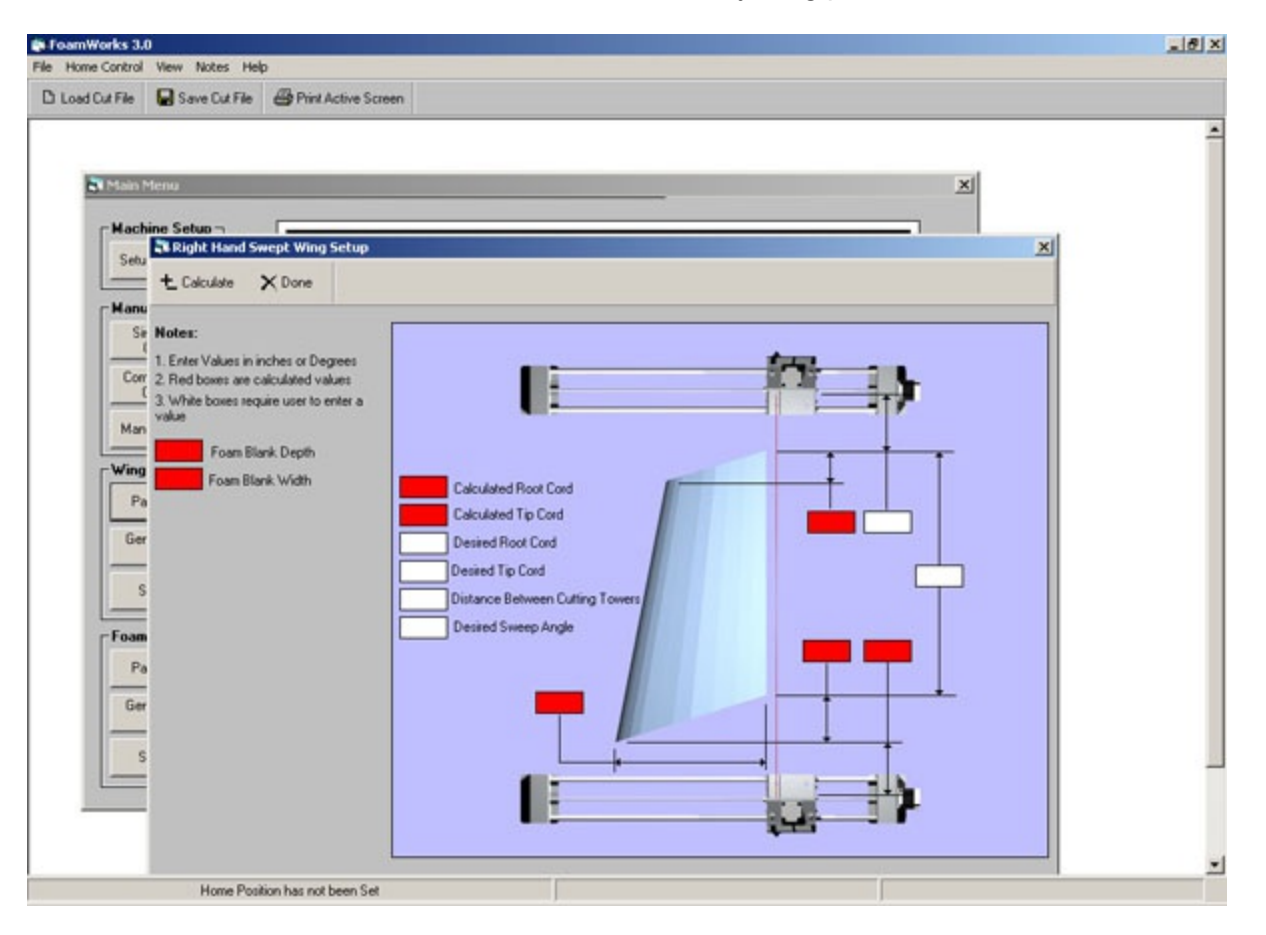

White boxes must be completed by the user. Red boxes are completed by Foamworks. Light blue represents the foam blank and the darker blue is the wing panel that will be cut from the foam blank.

The following information must be entered.

- O Desired Root Cord
- Desired Tip Cord
- Distance Between Cutting Towers
- Root / Tip Offset (setback of the tip cord relative to the root cord)
- Desired Span (span of the right or left wing panel)
- Distance from tip to cutting tower (distance from the foam blank, tip side of the blank, to the cutting tower)

When all information has been entered, the user must click **Calculate**. Foamworks will then calculate all the needed information to complete all the remaining red boxes. Calculated root and tip cords are calculated taking into consideration wing sweep, distance between cutting towers, etc.

When the calculations are completed, click **Done** to return to Wing Cutter Parameter screen. All the required information will carried back to this screen and entered into the appropriate red information box.

### **Generate Cut File**

When all the necessary information needed to create a cut file is calculated (file containing the data that is set to the drive board), the user must generate a cut file. This is done by clicking **Generate Cut File** at the Main Menu.

To generate a cut file the user must enter the following information;

- DAT file for the right cutting tower
- DAT file for the left cutting tower
- Washout information
- Root and Tip cord (this data should already be completed by Foamworks)

Washout information is entered by clicking the box that corresponds to the cut tower that will cut the tip cord. Washout amount is entered in the corresponding **Amount** box. For right wing panels the right cutting tower wll cut the tip cord and for left wing panels the left cutting tower will cut the tip cord.

| A CONTRACTOR OF | tero vi                                             |  |
|-----------------|-----------------------------------------------------|--|
| B. Inc. of a    |                                                     |  |
| Sehr            | Ning Cutter - Cut File Generator                    |  |
|                 | 🕍 Generate 🖙 Reset 🔵 Stop 🔗 Add Delay Points 🗙 Done |  |
| Manu            | Select DAT File for Left Cutting Tower              |  |
| Com             | Browse                                              |  |
|                 | Include +/-washout C Amount 0 Degrees               |  |
| Mars            | Select DAT file for Right Cutting Tower             |  |
| Wing            | Browse                                              |  |
| Pa              | Include +/-washout T Amount 0 Degrees               |  |
| Gen             | Calculated Left Tower Calculated Right Tower        |  |
| S               | Cord Cord                                           |  |
|                 | 0 inches 0 inches                                   |  |
| Enam            | Cutting Step                                        |  |
| r oom           | of                                                  |  |
| Pa              |                                                     |  |
| Pa              |                                                     |  |
| Pa              | tart Cut Online Support Home                        |  |
| Pa<br>Gen       | tat Cut Online Support Home                         |  |

When all the necessary information has been entered, click **Generate Cut File** and the file generation process will begin. The last cut file becomes the current cut file until the next file is generated or loaded. The Save Cut File option does not need to be completed to make the cut file current. The last successfully generated file become the current file.

When completed click **Done** to return to the Main Menu and begin cutting the wing panel.

## <u>NOTE</u>

A error message will be generated if both the right and left DAT files do have the same number of lines/steps. If you open up a DAT file with a program like Microsoft Notepad (or the text editor of your choice), you will see a series of x,y coordinates.

Each of these coordinates represent the lines that make up the drawing (DXF) that was used to generate the DAT file. Just like cutting with a bow and templates, the hot wire needs to hit the same relative location of each airfoil profile at the same time to maintain proportion. Therefore, just as an example, if the tenth step in the root DAT file is the point where the spar cutout starts, then the tenth step on the tip DAT file must also be the point where the spar cutout starts. That is why the DAT files need to have the same number of steps.

#### This is one technique to get proper DAT files that include spar cuts:

1. Using DXF2DAT 3.0 or CadWorks open the DAT file for the root airfoil. DXF2DAT 3.0 or CadWorks will ask for a

horizontal size. Enter the size of the tip airfoil. You now have a DAT file for the tip that is identical to the root with just a couple of exceptions. Because DXF2DAT 3.0 or CadWorks scaled the drawing to the tip size, the spars will only be sized to

the ratio of (root size / tip size) \* (spar root spar size).

2. Carefully delete the line around the spar, keep track of the number of lines you deleted. Then redraw the spar to the size at the root, replacing with the exact same number of lines placed in the same locations. What you will end up with is a new DXF that has a tip cord and root spar size. If you place the lines back carefully, you will also have a DXF that has the same

number of line/steps as the original DAT file that was used to create the DXF.

#### 3. Convert to DAT

4. Generate the cut file using the original DAT file for the root and the new DAT file for the tip. You should get a cut file that will cut a tapered wing with a constant size spar.

Other techniques can be used, like simply editting the DAT files with a text editor, removing unnecessary steps, until the DAT files for both cuts match. The final result must end with both DAT files having the same number of line/steps.

## Load Cut File

When cut file generation is completed, the user is asked if they wish to save the cut file. By saving the cut file the user may **Load** the same wing panel cut file at a future time without going through the specification and calculation process again. When a cut file is saved, the file is unique to the wing profile, root and tip cord as well as washout information. Right and left cut files must be saved to describe a complete wing.

Cut files are save in 3 files:

Cut file data, CT1 file extension Step data, CT2 file extension DAT file information, CT3 extension

Each of these files will have the same filename with the extension specified.

| a FoamWorks 3.0                                                                                        | <u></u>                             |
|----------------------------------------------------------------------------------------------------|-------------------------------------|
| Home Control View Notes Help     D Load Cut File Save Cut File Print Active Screen                     |                                     |
| Ži Main Menu                                                                                           | X                                   |
| Setup Machine                                                                                          |                                     |
| Manual Control                                                                                         |                                     |
| Common Axis<br>Control                                                                                 |                                     |
| Wing Cutter                                                                                            |                                     |
| Generate Cut<br>File                                                                                   |                                     |
| Stat Cut                                                                                               |                                     |
| Parameters<br>Generate Cut                                                                             |                                     |
| File         Web Support           Start Cut         Online Support                                    |                                     |
|                                                                                                    |                                     |
| X1, Y1 = 000.00000, 000.000000 X2, Y2 = 000.00000, 000.00000 Return to Home Move Calculations Complete | 0 Delay Points are currently active |

## Start Cut

When the cut file generation is completed, the user must click **Begin Cut** from the Main Menu to begin cutting the wing. At the Wing Cutter, Cut Progress screen the user can begin the foam cutting process, turn the hot wire control on/off and control the speed of the cut.

Clicking **Begin Cut** starts the cutting process. As the cutting progresses the profile of the wing will begin to turn red. The red line indicates the progress of the cut.

The cutting process can be aborted by clicking **Stop**. If the cutting process is stopped, the user must manually move the cutter back to the starting position.

When the cutting process is completed, click **Done** to return to the Main Menu.

Speed can be set prior to beginning the cut or it can be adjusted during the cut. The speed is adjusted by clicking on the **Speed Control Slider** and dragging to the speed that you desire. The speed setting corresponding to the slider position is shown in the cut speed box.

A manual control pop-up window can be opened by clicking on <u>Manual Control</u> and then clicking **Show** or by striking the F5 key. The window can be closed by clickingUNCONVERTED WINHELP MACRO: !EF(`15',`',1) <u>Manual Control</u> and then clicking **Hide** or by striking the F6 key.

#### **Zoom Functions**

When the Cut Screen is open, to view the entire drawing, you can zoom in or zoom out. This is done by pressing the + (plus) or the - (minus) key on the numeric keypad

| FoamWorks     | s 3.0                |                 |   |                             |                         |                           |              |
|---------------|----------------------|-----------------|---|-----------------------------|-------------------------|---------------------------|--------------|
| Winn Cutte    | erol view notes Help |                 |   |                             |                         |                           | ×            |
| D. Begin Cut  | Stop Hot Wire OFF    | Cutting Speed - |   | Cut Speed 1<br>in./minute 1 | Percent 0<br>Complete 0 | % Delay                   | milliseconds |
| Left Cut Pr   | rofile               |                 |   |                             |                         |                           | 1            |
|               |                      |                 |   |                             |                         |                           |              |
|               |                      |                 |   |                             |                         |                           |              |
|               | L                    |                 |   |                             |                         |                           | 5 8          |
|               |                      |                 |   |                             |                         |                           |              |
|               |                      |                 |   |                             |                         |                           | . U          |
| - Right Cut I | Profile              |                 |   |                             |                         |                           |              |
|               |                      |                 |   |                             |                         |                           | -            |
|               |                      | ]               |   |                             |                         |                           |              |
|               |                      |                 | _ | 7                           |                         |                           |              |
| <u> </u>      |                      |                 |   |                             |                         |                           |              |
|               |                      |                 |   |                             |                         |                           |              |
|               |                      |                 |   |                             |                         |                           | 9            |
|               |                      |                 |   |                             |                         |                           |              |
|               | Home Position has n  | ot been Set     |   |                             | 0 D                     | elay Points are currently | active       |

## **Parameters**

The Foam cutting parameter screen aids with the setup of non wing cutting. Tapered cuts, non-tapered cut and offset tapered cuts.

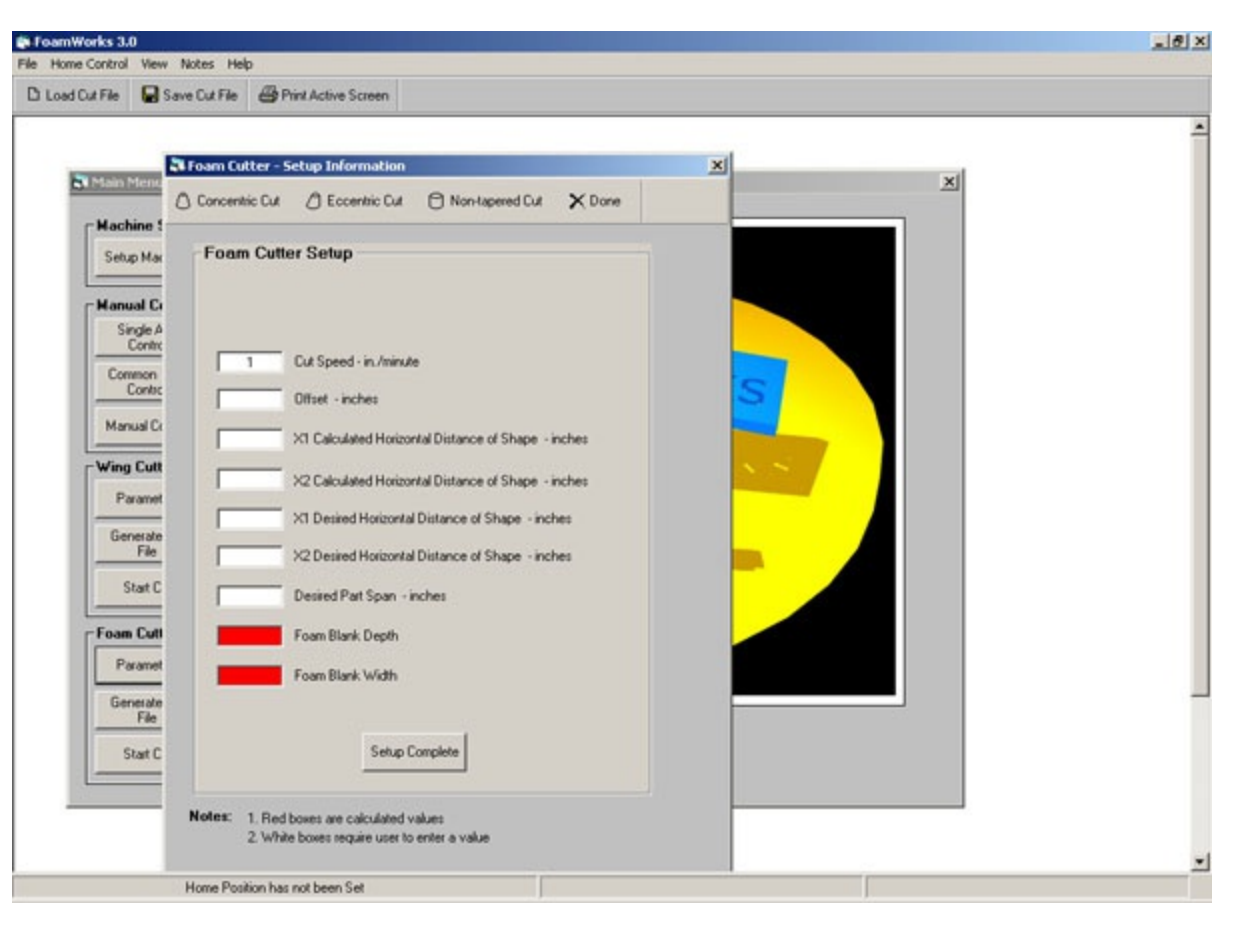

#### **Concentric Cuts**

An example of a concentric cut would be a cone. By entering the information requested. Foamworks will calculate the required machine movement to achieve the target sizes that have been specified. All information should entered in the white boxes. Red boxes are calculated values. Clicking the Calculate button will start the calculation process. When the calculations are completed, clicking the Done button will carry these values back to the Parameter Screen.

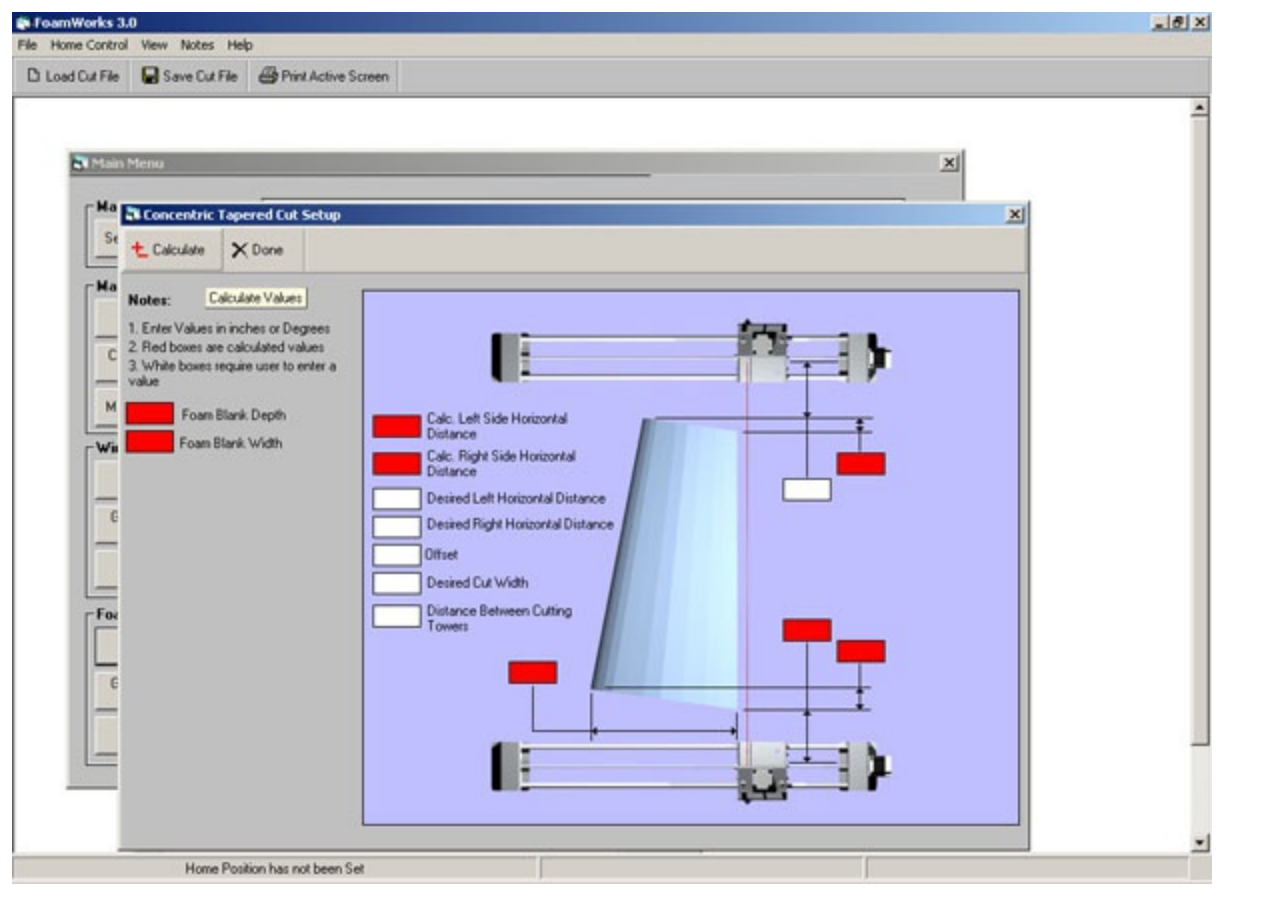

#### **Eccentric Cuts**

An example of a eccentric cut would be a cone, but the point of the cone would be offset by the amount that would make its diameter even with the base diameter.

By entering the information requested. Foamworks will calculate the required machine movement to achieve the target sizes that have been specified. All information should entered in the white boxes. Red boxes are calculated values. Clicking the Calculate button will start the calculation process. When the calculations are completed, clicking the Done button will carry these values back to the Parameter Screen.

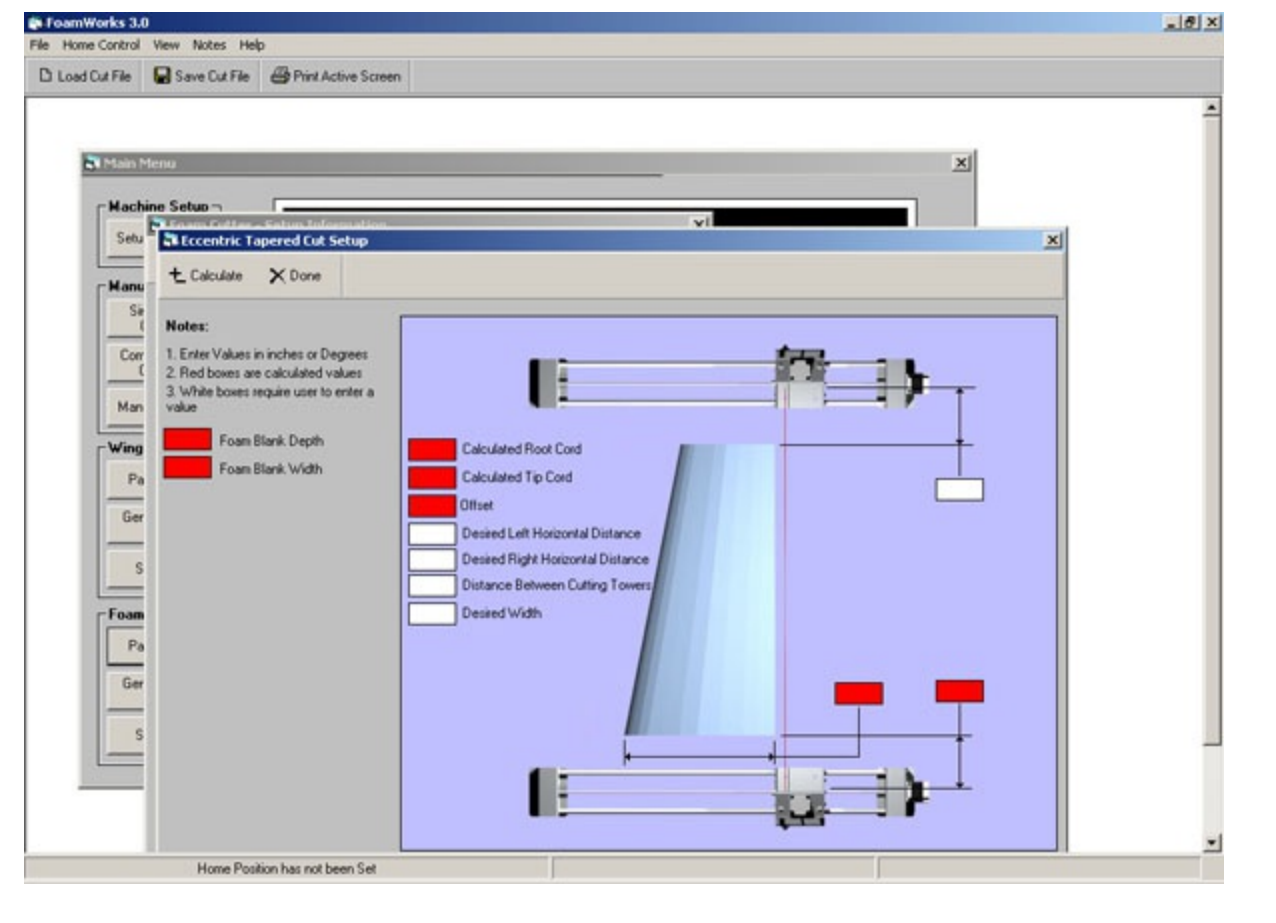

#### **Non-Tapered Cuts**

Non-tapered cuts are cuts that are made using the same size dimension of both the right and left cutting tower. This type of cut only requires the that you enter the Horizontal distance of the cut. YOU DO NOT NEED TO USE THE PARAMETER SCREEN OF NON-TAPERED CUT. YOU CAN GO DIRECTLY TO THE <u>CUT FILE GENERATION</u> SCREEN AND JUST ENTER THE HORIZONTAL DISTANCE IN THE TEXT BOXES PROVIDED.

When completed, click **Setup Complete** and the user will be returned to the Main Menu to being generating the cut file.

### **Generate Cut File**

When all the necessary information needed to create a cut file is calculated (file containing the data that is set to the drive board), the user must generate a cut file. This is done by clicking **Generate Cut File** at the Main Menu.

To generate a cut file the user must enter the following information;

- DAT file for the right cutting tower
- DAT file for the left cutting tower
- O Horizontal size of the shape at the right cutting tower
- Horizontal size of the shape at the left cutting tower

| Home Control View Notes Help<br>Load Dut File Save Dut File Print Active Screen           Machine Setue         X           Machine Setue         X           Setue         Generator           Setue         Setue           Setue         Setue           Setue         Setue           Setue         Setue           Setue         Setue           Setue         Setue           Setue         State           Setue         State           Setue         State           Setue         State           Setue         State           Setue         State           Manu         Setue           Setue         State           Manu         Browse           Browse         Browse                                                                                                    |  |
|----------------------------------------------------------------------------------------------------|--|
| Load Dut File Save Dut File Print Active Screen                                                                                                    |  |
| Hachine Setuo       X         Hachine Setuo       X         Setue       X         Generate       X         Manu       Select DAT File for Left Cutting Tower         Browse       Select DAT file for Right Cutting Tower         Manu       Browse                                                                                                    |  |
| Machine Setue       Image: Setue         Machine Setue       Image: Setue         Setue       Image: Setue         Manu       Setue         Setue       Stop         Manu       Setue         Setue       Stop         Manu       Setue         Setue       Stop         Manu       Setue         Setue       Stop         Manu       Browse         Setue       Browse         Setue       Browse                                                                                                    |  |
| Hachine Setue     X       Setue     If Generator       Setue     Generate       Y     Bit Generate       Setue     Stop       Hanu     Setue       Setue     Stop       Hanu     Setue       Setue     Stop       Hanu     Setue       Setue     Stop       Generate     Reset       Setue     Stop       Generate     Bitowste       Setue     Bitowste       Bitowste     Bitowste                                                                                                    |  |
| Hachine Setue<br>Setue Foam Cutter - Cut File Generator<br>Setue Generate CM Reset Stop Add Delay Points X Done<br>Nanu<br>Set Select DAT File for Left Cutting Tower<br>Com<br>Select DAT file for Right Cutting Tower<br>Man<br>Browse<br>Browse<br>Browse<br>Browse                                                                                                    |  |
| Sets     If form Cutter - Cut File Generator       Sets     If form Cutter - Cut File Generator       Image: Set in the set in the set in the |  |
| Manu     Select DAT File for Left Cutting Tower       Com     Select DAT file for Right Cutting Tower       Manu     Browse                                                                                                    |  |
| Select DAT File for Left Cutting Tower Com Com Com Com Com Com Com Com Com Com                                                                                                    |  |
| C Browse C Select DAT file for Right Cutting Tower Mark Browse Browse                                                                                                    |  |
| Com<br>C Select DAT file for Right Cutting Tower<br>Man Browse                                                                                                    |  |
| Mars Browse                                                                                                    |  |
| Pida Ultrate                                                                                                    |  |
|                                                                                                    |  |
| Ving Calculated Left Tower Calculated Right Tower                                                                                                    |  |
| Pa Horizontal Size                                                                                                    |  |
| Gen 0 inches 0 inches                                                                                                    |  |
| Cutting Step                                                                                                    |  |
| s                                                                                                    |  |
| Foam                                                                                                    |  |
| Parameters                                                                                                    |  |
| Generate D.d.                                                                                                    |  |
| File Web Support                                                                                                    |  |
| Start Cuit Online Support Home                                                                                                    |  |
|                                                                                                    |  |
|                                                                                                    |  |
|                                                                                                    |  |
| Home Position has not been Set                                                                                                    |  |

When all the necessary information has been entered, click **Generate Cut File** and the file generation process will begin. The last cut file becomes the current cut file until the next file is generated or loaded. The Save Cut File option does not need to be completed to make the cut file current. The last successfully generated file become the current file.

When completed click **Done** to return to the Main Menu and begin cutting the shape.

## <u>NOTE</u>

A error message will be generated if both the right and left DAT files do have the same number of lines/steps. If you open up a DAT file with a program like Microsoft Notepad (or the text editor of your choice), you will see a series of x,y coordinates.

Each of these coordinates represent the lines that make up the drawing (DXF) that was used to generate the DAT file. Just like cutting with a bow and templates, the hot wire needs to hit the same relative location of each airfoil profile at the same time to maintain proportion. Therefore, just as an example, if the tenth step in the root DAT file is the point where the spar cutout starts, then the tenth step on the tip DAT file must also be the point where the spar cutout starts. That is why the

DAT files need to have the same number of steps.

#### This is one technique to get proper DAT files that include spar cuts:

1. Using DXF2DAT 3.0 or CadWorks open the DAT file for the root airfoil. DXF2DAT 3.0 or CadWorks will ask for a

horizontal size. Enter the size of the tip airfoil. You now have a DAT file for the tip that is identical to the root with just a couple of exceptions. Because DXF2DAT 3.0 or CadWorks scaled the drawing to the tip size, the spars will only be sized to

the ratio of (root size / tip size) \* (spar root spar size).

2. Carefully delete the line around the spar, keep track of the number of lines you deleted. Then redraw the spar to the size at the root, replacing with the exact same number of lines placed in the same locations. What you will end up with is a new DXF that has a tip cord and root spar size. If you place the lines back carefully, you will also have a DXF that has the same

number of line/steps as the original DAT file that was used to create the DXF.

3. Convert to DAT

4. Generate the cut file using the original DAT file for the root and the new DAT file for the tip. You should get a cut file that will cut a tapered wing with a constant size spar.

Other techniques can be used, like simply editting the DAT files with a text editor, removing unnecessary steps, until the DAT files for both cuts match. The final result must end with both DAT files having the same number of line/steps.

## Load Cut File

When cut file generation is completed, the user is asked if they wish to save the cut file. By saving the cut file the user may **Load** the same shape cut file at a future time without going through the specification and calculation process again. When a cut file is saved, the file is unique to the shape profile and right and left horizontal size.

Cut files are save in 3 files:

Cut file data, CT1 file extension Step data, CT2 file extension DAT file information, CT3 extension

Each of these files will have the same filename with the extension specified.

| ut File 🕞 Save Cut File                                                                                              | B Print Active Screen           |   |
|----------------------------------------------------------------------------------------------------|---------------------------------|---|
| Main Menu<br>Setup Machine<br>Setup Machine<br>Manual Control<br>Single Axis<br>Control<br>Control<br>Manual Control | Formworks<br>Formworks          | × |
| Wing Cutter<br>Parameters<br>Generate Cut<br>File<br>Start Cut                                                       |                                 |   |
| Parameters<br>Generate Cut<br>File<br>Start Cut                                                                      | Web Support Online Support Home |   |
|                                                                                                    |                                 |   |

## Start Cut

When the cut file generation is completed, the user must click **Begin Cut** from the Main Menu to begin cutting the wing. At the Foam Cutter, Cut Progress screen the user can begin the foam cutting process, turn the hot wire control on/off and control the speed of the cut.

Clicking **Begin Cut** starts the cutting process. As the cutting progresses the profile of the shape will begin to turn red. The red line indicates the progress of the cut.

The cutting process can be aborted by clicking **Stop**. If the cutting process is stopped, the user must manually move the cutter back to the starting position.

When the cutting process is completed, click **Done** to return to the Main Menu.

Speed can be set prior to beginning the cut or it can be adjusted during the cut. The speed is adjusted by clicking on the **Speed Control Slider** and dragging to the speed that you desire. The speed setting corresponding to the slider position is shown in the cut speed box.

A manual control pop-up window can be opened by clicking on <u>Manual Control</u> and then clicking **Show** or by striking the F5 key. The window can be closed by clicking <u>Manual Control</u> and then clicking <u>Hide</u> or by striking the F6 key.

#### **Zoom Functions**

When the Cut Screen is open, to view the entire drawing, you can zoom in or zoom out. This is done by pressing the + (plus) or the - (minus) key on the numeric keypad.

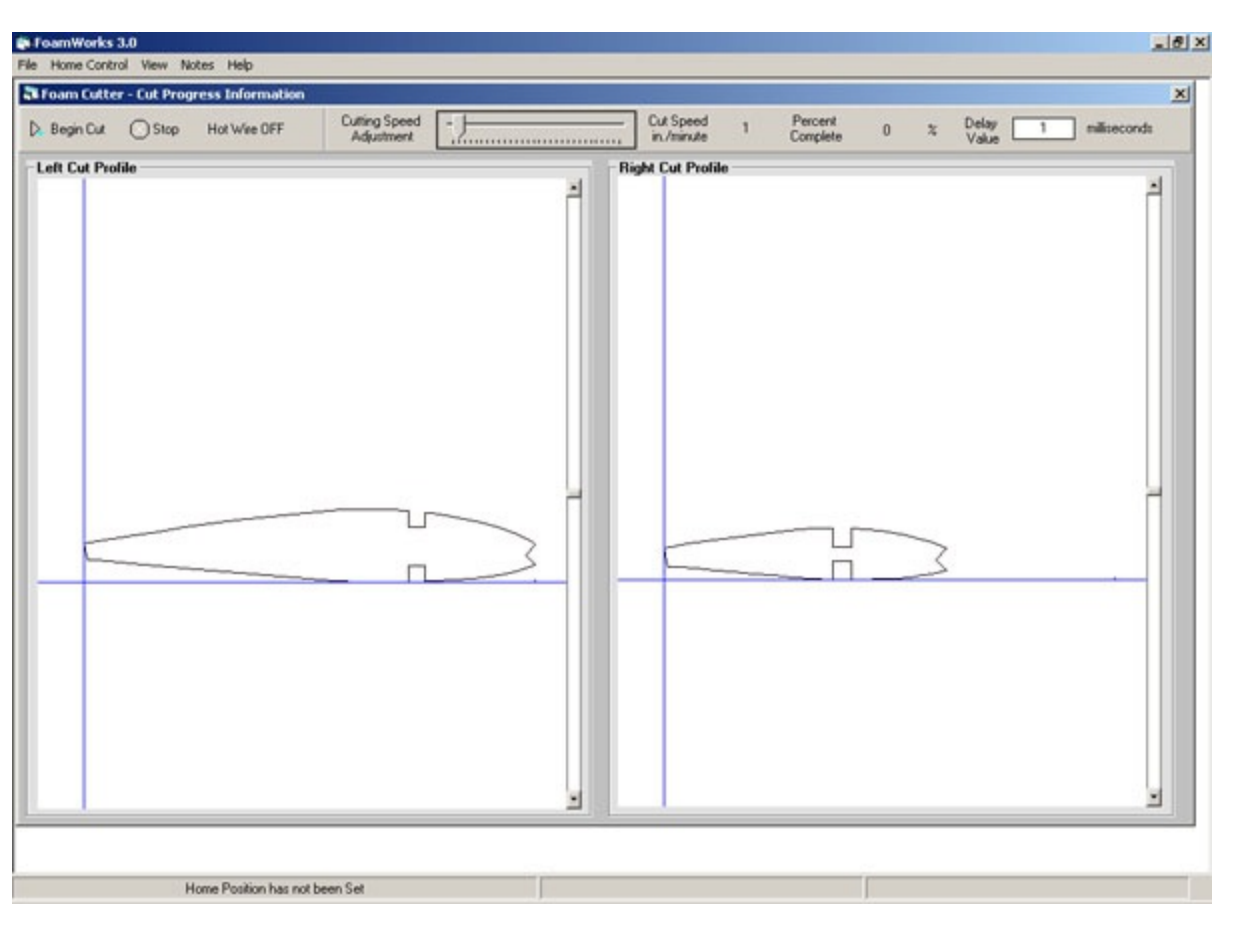

### **Delay Points - Purpose**

Delay point provides a means of pausing the cutting wire when wire need to make a significant direction change. The delay allows the wire to "catch up" prior to changing direction. The amount of time that the machine pauses is specified at the <u>Cutting Screen</u>.

The value should be entered in milliseconds. This value will apply to all delay point that have been included in the cut file. Delay point are incorporated into the Cut File when the cut file is generated. To change delay points, the delay points must be re-selected and the cut file must be regenerated.

To add delay point click the Add Delay Points button at the Cut File Generation Screen

To add delay points DAT files must be already selected.

Because both the right and left DAT file must have the same number of steps and the steps must correspond to the same relative location on each DAT file, delay points can be added to either the right or left profile. Select either the right or left profile based on which profile allow for the easiest addition of the desired delay point.

| FoamWorks 3.0                     |                                       |                                     | 8 ×        |
|-----------------------------------|---------------------------------------|-------------------------------------|------------|
| Tools Manage List                 |                                       |                                     |            |
| D Load Cut File 📓 Save Cut File 🛛 | Print Active Screen                   |                                     |            |
| Add Delay Points                  |                                       |                                     | <u>×</u> * |
| D. Open Left Prolile D Open Right | Profile 🕅 Zoom / Select 🕞 Delay Point | s 🗙 Done                            |            |
| Delay Points Left Cutting         | g Profile                             |                                     |            |
|                                   |                                       | ŕ                                   | -          |
|                                   |                                       |                                     |            |
|                                   |                                       |                                     |            |
|                                   |                                       |                                     |            |
|                                   |                                       |                                     |            |
|                                   |                                       |                                     |            |
|                                   |                                       |                                     |            |
|                                   |                                       |                                     |            |
|                                   |                                       |                                     |            |
|                                   |                                       |                                     | -          |
|                                   |                                       |                                     |            |
|                                   |                                       |                                     |            |
|                                   |                                       |                                     |            |
|                                   |                                       |                                     |            |
| Home Position                     | n has not been Set                    | 0 Delay Points are currently active | 2          |
| Troning T wanted                  |                                       | o bony to the decorre               |            |

#### Adding Pause Points

Open either of the <u>Cut File Generation Screens</u>. Enter the DAT files that you wish to use, then click Add Delay Points. Now to add a delay point, with the mouse over the drawing, right click and a pop up menu will appear. Select the top item and you will see the cursor change to a crosshair.

Use the cross hair to click on the point where you wish the delay point added. Repeat this process as needed to add all the desired delay points.

When you are done, close the window and save the delay points. When the cut file is then generated, the delay points will be incorporated into the cut file.

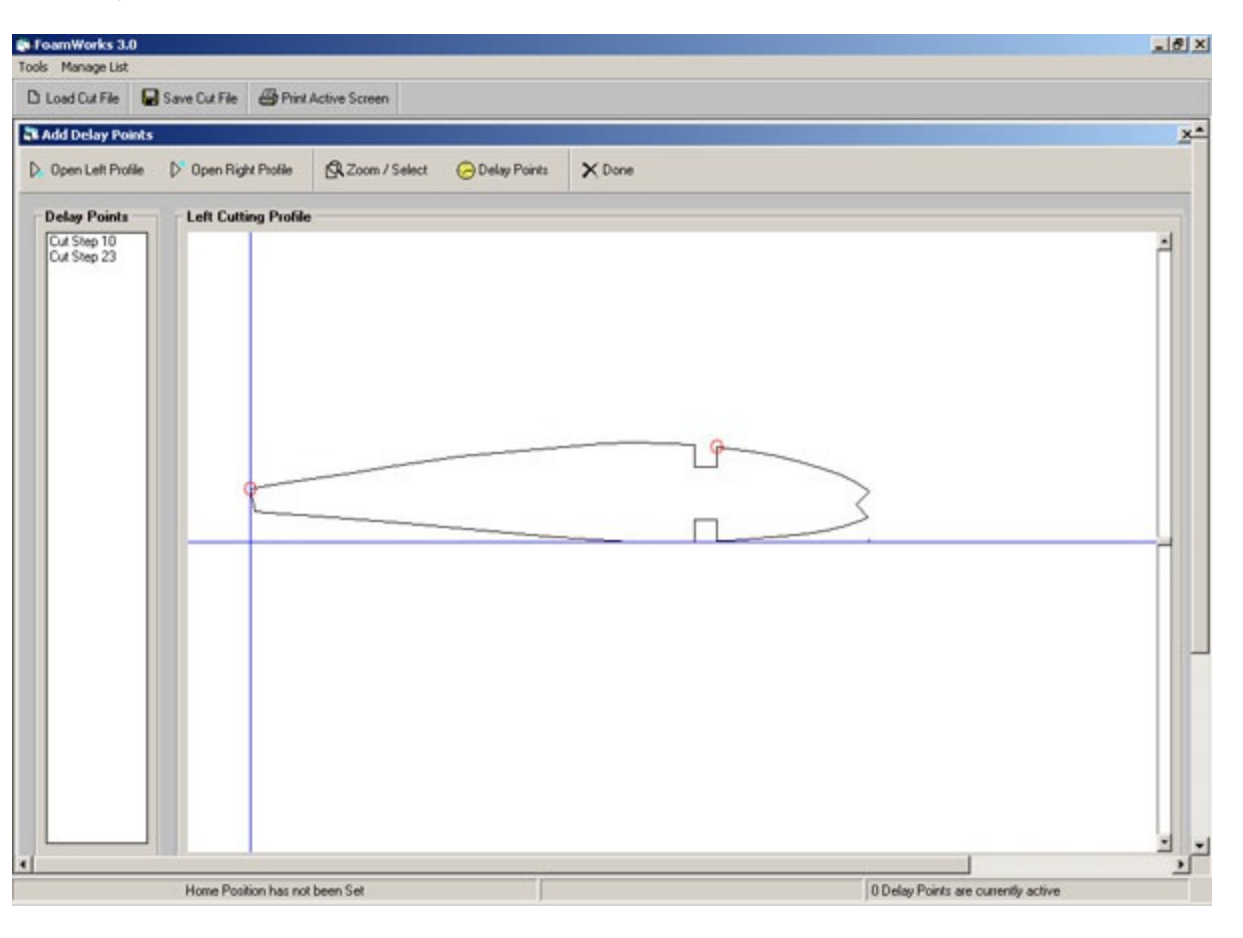

Zoom options are also available from the Delay Points Screen. Right click over the drawing and select the desired drop down menu or click Zoom/Select for the tool bar

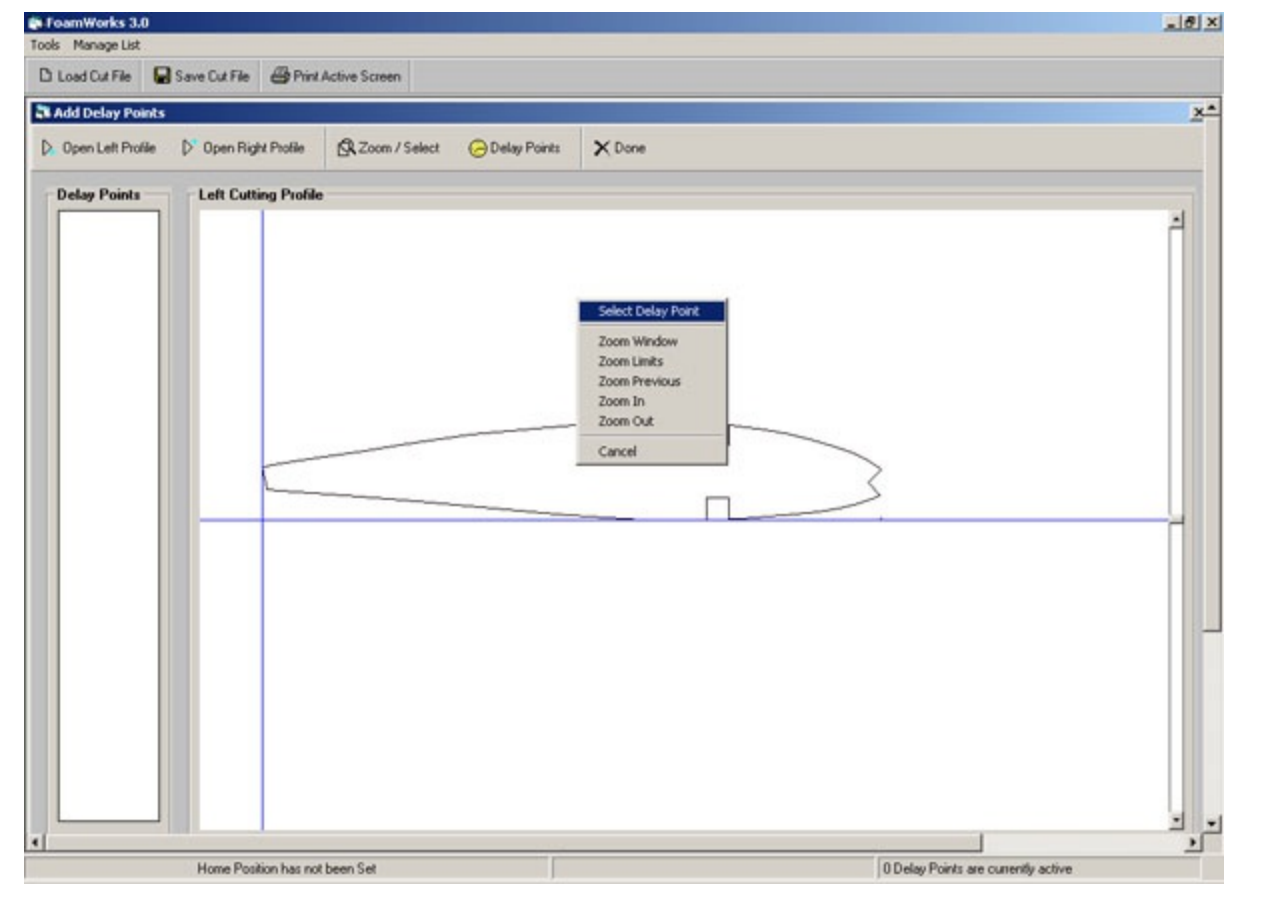

## **Deleting Pause Points**

Delay points can be deleted by highlighting the desire point for the list of delay point on the left of the screen. When a point has been selected, it will be highlighted blue.

Delete the point by clicking the Delay Points button on the tool bar and selecting Delete Selected Delay Point.

All delay points can be deleted by clicking on the Delay Points button on the tool bar and selecting Clear All Delay Points.

|                                                               | @_X       |
|---------------------------------------------------------------|-----------|
| Screen                                                        |           |
|                                                               | <u>×*</u> |
| Zoom / Select 🕞 Delay Points 🗙 Done<br>Clear All Delay Points |           |
| Celete Selected Delay Point                                   |           |
|                                                               |           |
|                                                               | Screen    |

Zoom options are also available from the Delay Points Screen. Right click over the drawing and select the desired drop down menu or click Zoom/Select for the tool bar.

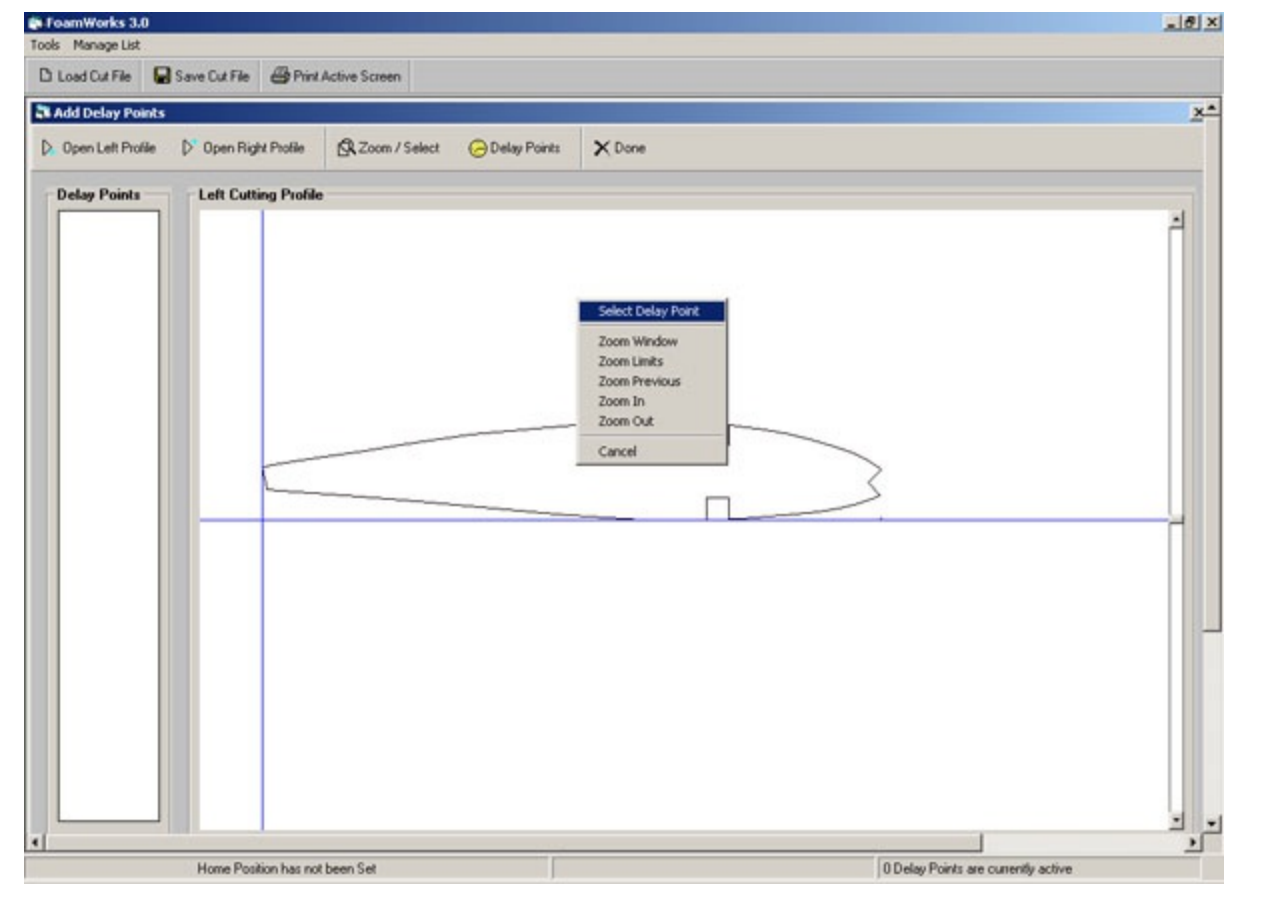

## **Parallel Port Output Explained**

l

From Help on the Main Menu, Parallel Port Output Explained can be opened. This screen provides view of the current setting in Foamworks. It also allow you to see simulated activity on the parallel port based on those settings. Using this tool can help you understand how Foamworks commincates with the controller board.

When any of the manual button are clicked, the parallel port monitor will show simulated activity of the parallel port that is reflective of the current setting in Foamworks. For example if a motor is set to reverse, the pin will toggle high or low based on the setting in the setup screen. A breif dialog will also be display to help explain the current activity. This is not intended to be diagnositic tool. It is intended to help you become familiar with how Foamworks communicates with your controller.

| ine                                                                                                    |                                                                                                    |
|----------------------------------------------------------------------------------------------------|----------------------------------------------------------------------------------------------------|
| Parallel Port Monitor         0       0       0       0       0       0       0       0       0       0       0       0       0       0       0       0       0       0       0       0       0       0       0       0       0       0       0       0       0       0       0       0       0       0       0       0       0       0       0       0       0       0       0       0       0       0       0       0       0       0       0       0       0       0       0       0       0       0       0       0       0       0       0       0       0       0       0       0       0       0       0       0       0       0       0       0       0       0       0       0       0       0       0       0       0       0       0       0       0       0       0       0       0       0       0       0       0       0       0       0       0       0       0       0       0       0       0       0       0       0       0       0       0       0       0       0 <th>Current Settings<br/>X1 Dir. Pin 2<br/>X1 Step Pin 3<br/>Y1 Dir. Pin 4<br/>Y1 Step Pin 5<br/>X2 Dir. Pin 6<br/>X2 Step Pin 7<br/>Y2 Dir. Pin 8<br/>Y2 Step Pin 9<br/>X1 Reversed II<br/>X2 Reversed II<br/>Y2 Reversed II</th> | Current Settings<br>X1 Dir. Pin 2<br>X1 Step Pin 3<br>Y1 Dir. Pin 4<br>Y1 Step Pin 5<br>X2 Dir. Pin 6<br>X2 Step Pin 7<br>Y2 Dir. Pin 8<br>Y2 Step Pin 9<br>X1 Reversed II<br>X2 Reversed II<br>Y2 Reversed II |
| Analysis Parallel Port Troubleshooter The parallel port troubleshooter allows you to view th current setting in Foamworks < <u>http://www.foamworks</u> Pins will either be shown in green or red. Red indica high. Green indicates that the pin is in 0 volt state of The troubleshooter has four windows:                                                                                                    | e activity of you parallel port based on the <u>net&gt;</u> .<br>ates that the pin is in a +5 volt state or r low.                                                                                             |
| Parallel Port Monitor - This window will display                                                                                                    | ay any activity on the parallel port                                                                                                    |
|                                                                                                    |                                                                                                    |

### **Veiw Parallel Port Activity**

From Help on the Main Menu, View Parallel Port Activity can be opened. This monitor allows you to see the actual activity on the parallel port. Using this tool can help you diagnose communications and hardware problems.

To view activity, make sure that your speed setting are at the lowest possible setting. If the speed is set to high the activity at the parallel port is to fast to be observed.

You are viewing real-time activity at the parallel port. By first reviewing Parallel Port Output Explained, you can compare the simulated output to the actual output based on your current setting.

This can be a very valuable tool in trouble shooting hardware and communication problems. For example if you are seeing the proper output at the parallel port, but the machine is not responding as expected, you can begin to look at wiring or mechanical problems.

The monitor will show the currently selected parallel port and the 25 pins associated with the port. The pins will toggle between 0 and +5 volts based on the activity at the port. You can view the port from either the male or female side of the connector.

A red pin indicates a +5 volt state, a green pin indicates a 0 volt state.

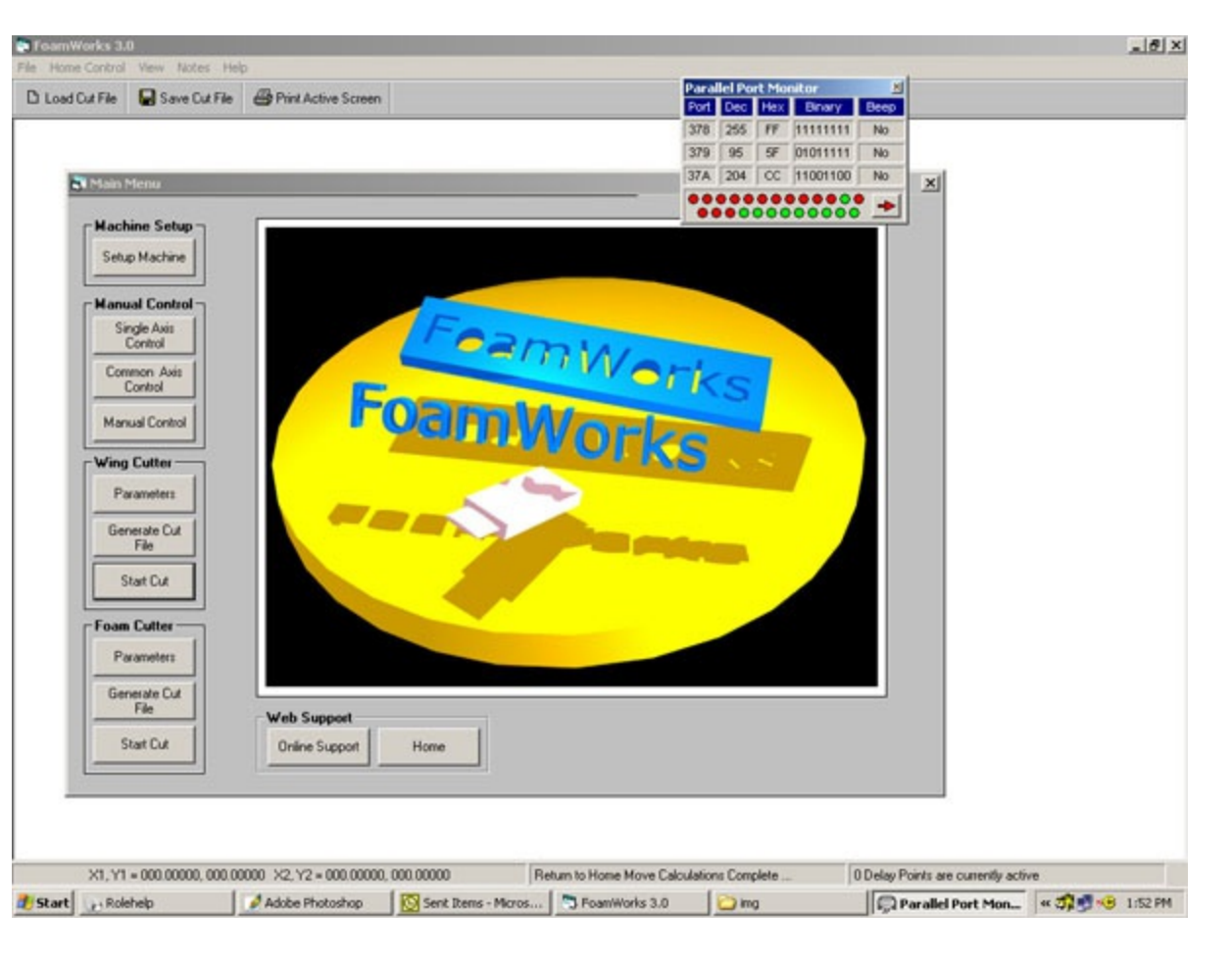

## **Cutting Speed**

On slower computers, the accuracy of cutting speed can be affected by have the Home Position active. Foamworks should function properly with a minimum 800 MHz computer. You can use Foamworks on slower computers by turning off the Status Bar from View > Status Bar on the Main Menu.

Home Position is still active, but real-time updating is stopped. Generally this will take care of speed concerns on slower computers.

## **Cut File Generation Speed**

Cut file generation is effected by active virus protection software. If you have virus protection software running and you cut file generation time is slow, turn off the virus protection software while using Foamworks. You will see a noticeable difference in speed

## **DAT file**

#### location

Cut files can be move from one computer to another. Make sure the following steps are completed:

#### **Source Computer**

- 1. Copy CT1, CT2 and CT3 file
- 2. Copy one or both DAT files based on the cut file that was generated.

#### **Target Computer**

3. Copy the CT1, CT2 and CT3 to a common folder on the new computer.

4. Copy the DAT file to the new computer. Place the DAT file in the same relative location on the target computer as the source computer.

For example if the location of the DAT file when the cut file was generated was C:\dat files\ somename.dat on the source computer, then the DAT file must be placed in the same relative location on the target computer, C:\dat files\somename.dat

## **Screen Resolution**

Screen resolution should be set to 1024 x 768 to fully view all screens.

Foamworks will function at lower resolutions, but some options my not be visible at the lower screen resolution.

## **Zoom Functions**

Zoom fuctions are available at the following screens:

Wing Cutter - Cutting Window, use + (plus) key and - (minus) keys on the numeric keypad. Foam Cutter - Cutting Window, use + (plus) key and - (minus) keys on the numeric keypad. Add Delay Point Window - Right click anywhere on the drawing and use the options provided in the popup menu.

These functions are intended to aid you in viewing drawing of cut profiles in more detail.

# **HelpScribble - The Complete Help Authoring Tool**

This help file was created with the free evaluation version of <u>HelpScribble</u>. This ad and the little footers below each topic will be automatically removed when the author recompiles this help file with the full version of HelpScribble. HelpScribble can be <u>purchased securely online</u> and is covered by a risk-free 90-day unconditional money-back <u>guarantee</u>.

## About HelpScribble

HelpScribble is a full-featured, easy-to-use help authoring tool for creating help files from start to finish. You can create <u>WinHelp (.hlp) files</u>, <u>HTML Help (.chm) files</u>, a <u>printed manual</u> and <u>online</u> <u>documentation (on a web site)</u> all from the same HelpScribble project.

If you have previously used another help authoring tool, you can reuse your work by importing the HPJ+RTF files created with the other tool or by a decompiler.

You can use the help files you make with HelpScribble to provide <u>context-sensitive help with your</u> <u>Window applications</u>, no matter which development tool you use. You can also use HelpScribble to create stand-alone <u>portable documents</u>.

## Write Perfect Help Files for Your Software

You need HelpScribble to create a top quality help file for your software. Windows users expect to receive detailed documentation at a quick press of the F1 button. You will sell more copies of your software if a thoughtful help file flattens the learning curve for prospects trying the evaluation version of your product.

No matter which development tool you are using, you can always use a help file created with HelpScribble to provide context-sensitive help for your application.

If you know how to use a word processor, you can build a help file with HelpScribble. Creating new topics and adding links to them cannot be easier. No experience required.

Read more ...

## **Portable Documents with Hyperlinks**

With HelpScribble you can easily create hyperlinked documents that can be read on any computer running Windows.

The WinHelp files that you create with HelpScribble are a collection of linked pages, just like a web site. But unlike a web site, you only need to distribute one file. This file can be read on any Windows computer. No other software is needed.

You need absolutely no programming experience to use HelpScribble. Many word processors and HTML editors are more complicated than HelpScribble.

Read more ....

## The Complete Help Authoring Tool

HelpScribble is a full-featured stand-alone help authoring tool. It is not an add-on for MS Word like so many other help writing products. You can create the entire help file right within HelpScribble.

With HelpScribble you can even provide your documentation in several forms, all from the same source. You can add context-sensitive help to your application, print a manual and provide online documentation on your web site.

## WinHelp

WinHelp is the help file format supported by all versions of Windows. It is fast, compact and supported by Windows 3.x, NT 3.x, 95, 98, ME, NT4, 2000 and XP. All Windows users are familiar with it. With any Windows development tool you can use WinHelp files to add context-sensitive help to your applications.

With HelpScribble you have all the functionality you need to build a complete help file, including table of contents, index, browse sequences, etc. With HelpScribble's SHG (image map) editor, you can make your pictures (screen shots) say more than a thousand words.

## Read more ....

## **Printed Manual**

Reading from paper is a lot easier than reading from a screen. A printed manual or, for downloadable software, a printable manual in PDF format, adds greatly to the value of your product.

You can use your HelpScribble project as the basis for your printed manual. You can export your help text to one large RTF or HTML file that you or your DTP professional can turn into a finished manual using a word processor or DTP program.

## HTML Help

With Windows 98, Microsoft introduced a new help file format called HTML Help. Using HelpScribble, you can build classic WinHelp .hlp files and new HTML Help .chm files from the same source. You decide whether you want maximum compatibility with older computers, or if you want to offer a state of the art help system.

## Read more ...

## Web Help

If you want to provide online documentation, you can create one large HTML file or a collection of HTML files from your HelpScribble project and upload those to your web site. Your customers will have instant access to the latest documentation at any time.

## Read more ....

## **Cross-Platform Help**

If you are developing platforms such as Linux, where there is no standard help format, you can provide your documentation as HTML files. The user can easily view those files in a browser. If you use Kylix, you can even easily integrate them into your application.

Read more ....

## Read more ....

## Number 1 Help Tool for Delphi & C++Builder

You can use HelpScribble no matter which development tool you use. Even if you use no development tool at all. (Stand-alone help files can be very useful.) But if you are a Delphi or C++Builder developer, you will certainly appreciate the way HelpScribble integrates with your favorite development tool.

HelpScribble's HelpContext property editor takes most of the tedious job of assigning Topic IDs to HelpContext properties out of your hands. Adding context-sensitive help to your application could not be easier. Simply click on the corresponding controls and help topics to link them.

Delphi developers like HelpScribble so much that it won the Delphi Informant Readers Choice awards three years in a row. In 1999, 2000 and 2001, HelpScribble was chosing the Best Help Authoring Package, beating well-known tools such as RoboHelp and ForeHelp.

Read more ....

## Do Not Take My Word For It

I could rattle on all day about how great HelpScribble is. But do not take my word for it!

Find out what the people say about HelpScribble before you decide to buy.

## Chris Kryza

"Just wanted to let you folks know that you have created a very, very, very nice product! The last time I had to generate a context sensitive help file I used Doc-To-Help and I remember it took me weeks to get it right. With HelpScribble I was able to put together a complete help system in under 2 days and I then created a web-help deployment of same in seconds. I used your demo version to create the entire project and then purchased your product online after I saw how good it all looked. Great stuff!"

## Roj Ash

"I just felt I had to compliment you on this product. I have no experience of producing Help files, and having evaluated a number of products, I was beginning to believe that a mere programmer had no chance whatever!

"I am not only making good progress in producing the Help for our product (which is usually used by \*\*very\*\* inexperienced users), but I'm actually enjoying it!

"Thanks for a great product."

## **Try the Free Evaluation Version Today**

HelpScribble is an excellent help authoring tool. But do not take my word for it! Take a look at the <u>self-running online demos</u> or download the <u>free evaluation version</u> and see for yourself.

Convinced? Buy HelpScribble now!